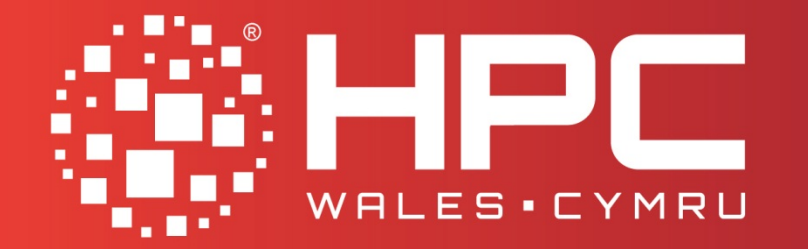

Powering Success Pweru Llwyddiant

# Using HPC Wales

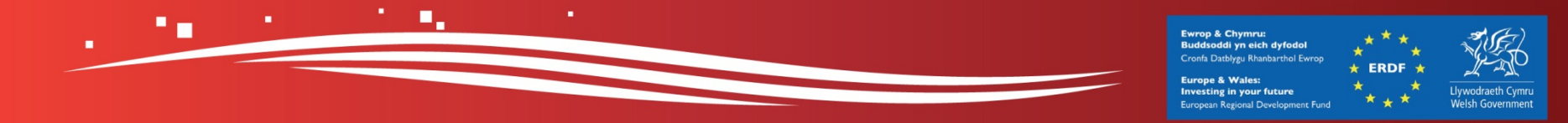

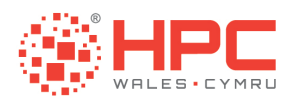

## Agenda

- Infrastructure : An Overview of our Infrastructure
- Logging in : Command Line Interface and File Transfer
- Linux Basics : Commands and Text Editors
- Using Modules : Managing Software and the Environment
- Submitting Jobs : Using the Job Scheduler
- Examples : Hello World, Matrix, and IMB

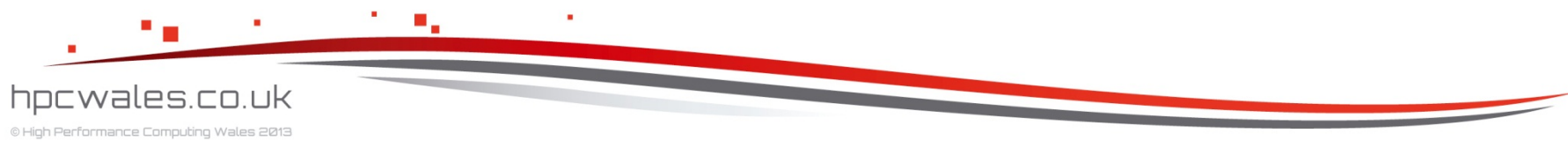

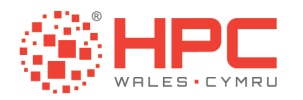

# INFRASTRUCTURE

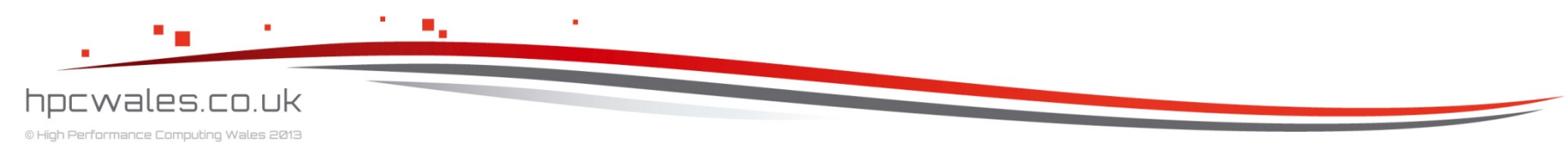

Using HPC Wales

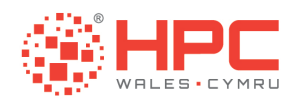

## The Network

- HPC Wales offers a secure pan Wales distributed network of computer clusters
- HPC Wales technology provision is based on a distributed hub and spoke model
- That model provides resilience, shared storage, and a rich application environment

hpcwales.co.uk

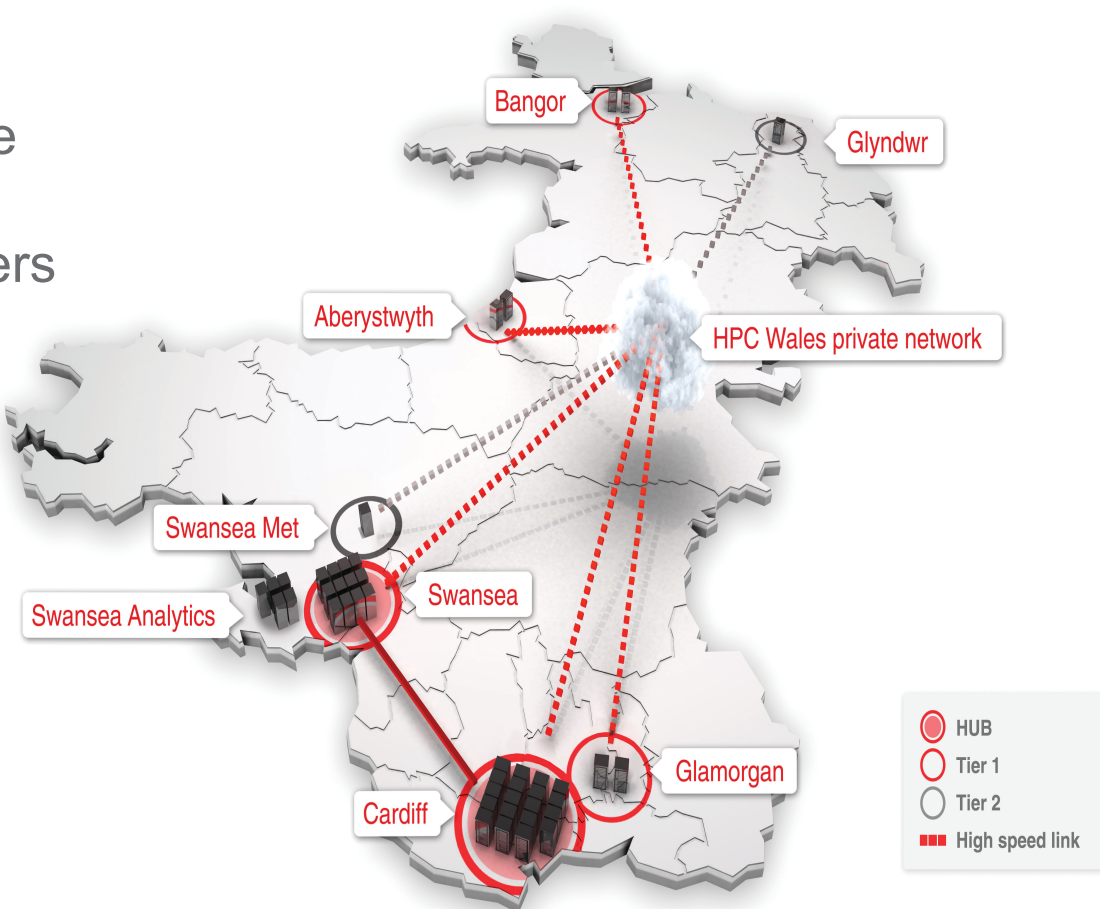

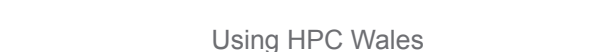

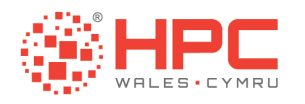

## The Cardiff Hub

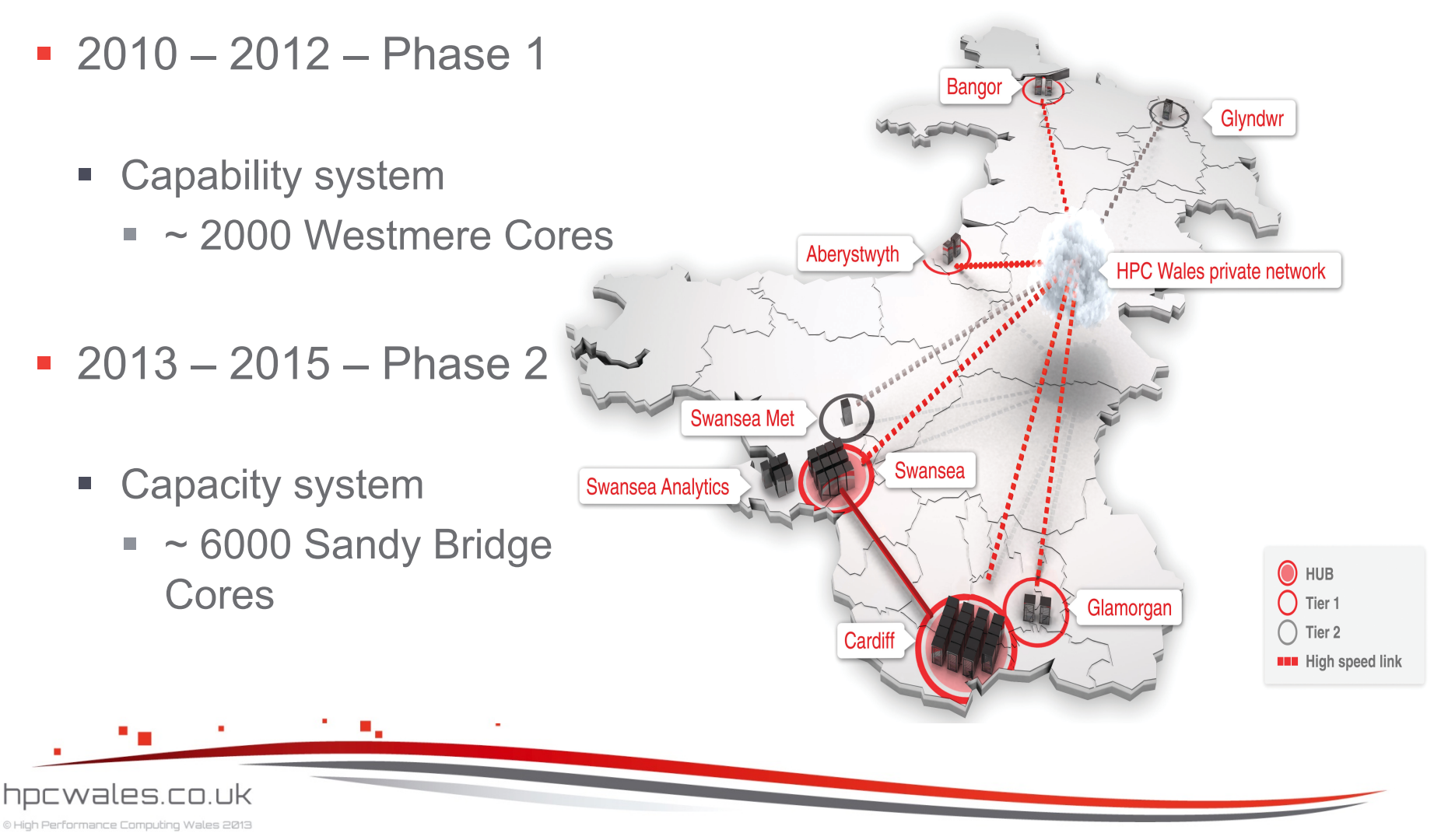

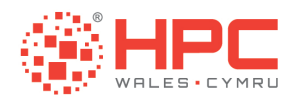

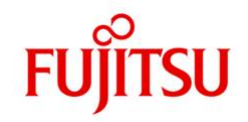

## The Cardiff Capability System

- 162 BX922 Nodes (Windows and Linux OS)
- 12 cores and 36 Gb memory per node
- Intel Westmere X5650 at 2.67 GHz
- Mellanox Infiniband (1.2 usec latency and 40 Gbps bandwidth)
- 75 Tb NFS File system (providing /home)
- 200 Tb Lustre File system (providing /scratch)

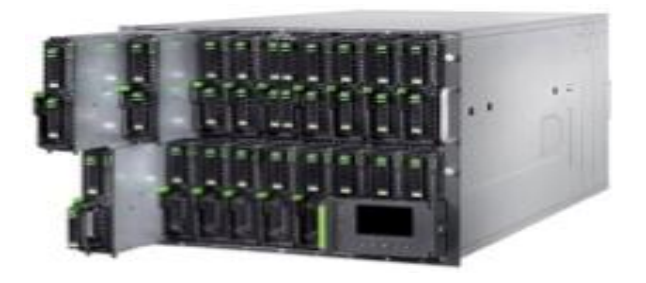

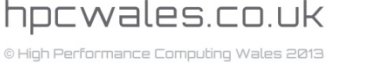

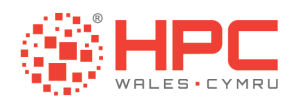

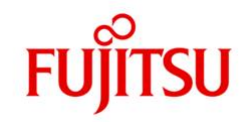

### The Cardiff Capacity System

- 384 CX250 Nodes
- 16 cores and 64Gb memory per node
- Intel Sandy Bridge E5-2670 at 2.6GHz
- Mellanox Infiniband (1.2 usec latency and 40 Gbps bandwidth)
- 75 Tb NFS File system (providing /home)
- 200 Tb Lustre File system (providing /scratch)

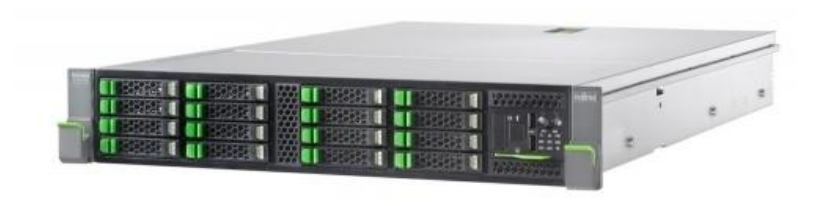

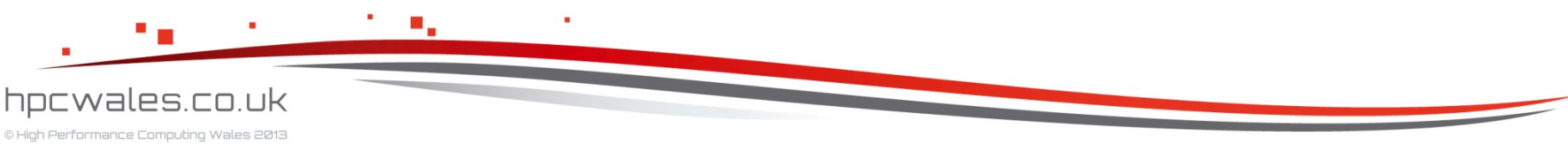

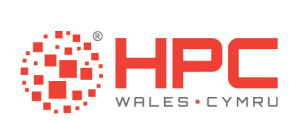

hpcwales.co.uk

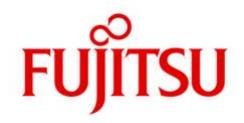

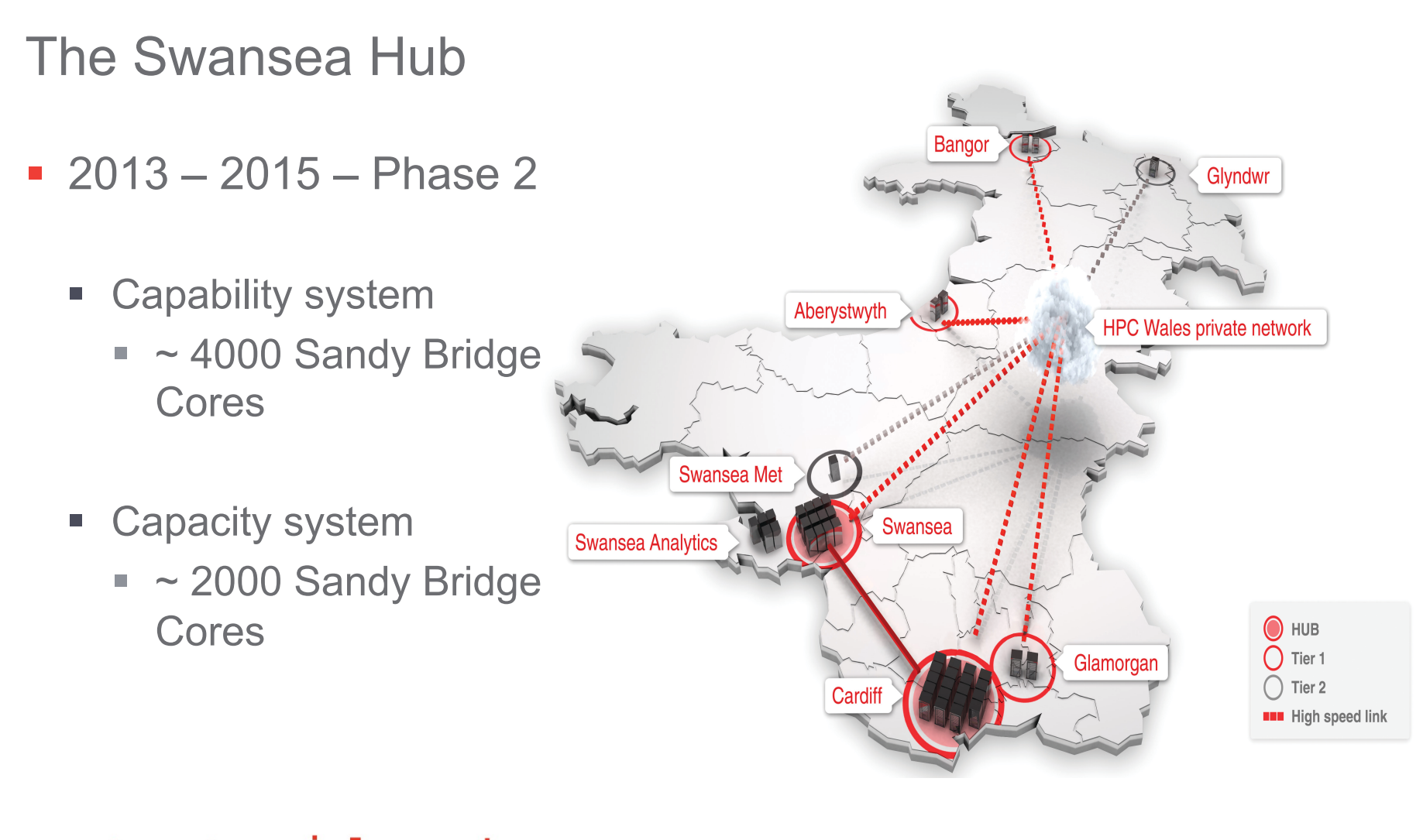

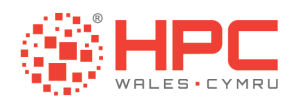

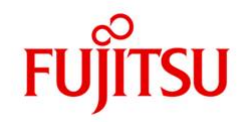

#### The Swansea Capability System

- 240 CX250 Nodes
- 16 cores and 64 Gb memory per node
- Intel Sandy Bridge E5-2690 at 2.9 GHz
- Mellanox Infiniband (1.2 usec latency and 40 Gbps bandwidth)
- 100 Tb NFS File system (providing /home)
- 400 Tb Lustre File system (providing /scratch)

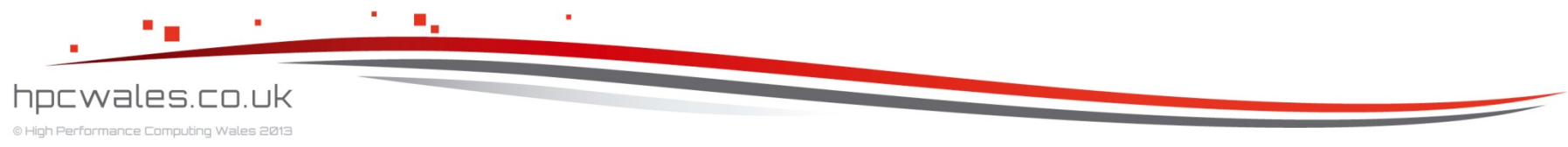

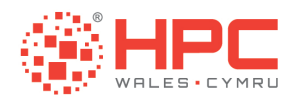

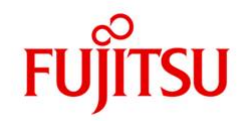

### The Swansea Capacity System

- 128 CX250 Nodes
- 16 cores and 64 Gb memory per node
- Intel Sandy Bridge E5-2670 at 2.6 GHz
- Mellanox Infiniband (1.2 usec latency and 40 Gbps bandwidth)
- 100 Tb NFS File system (providing /home)
- 400 Tb Lustre File system (providing /scratch)

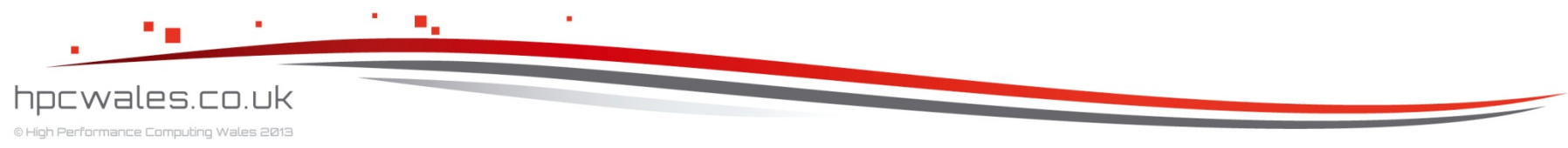

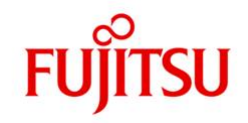

## The Tier 1 Sites

- Aberystwyth
- Bangor

HPC

- Glamorgan
- 2010 2012 Phase 1
  - Capacity systems
    - ~ 650 Westmere cores

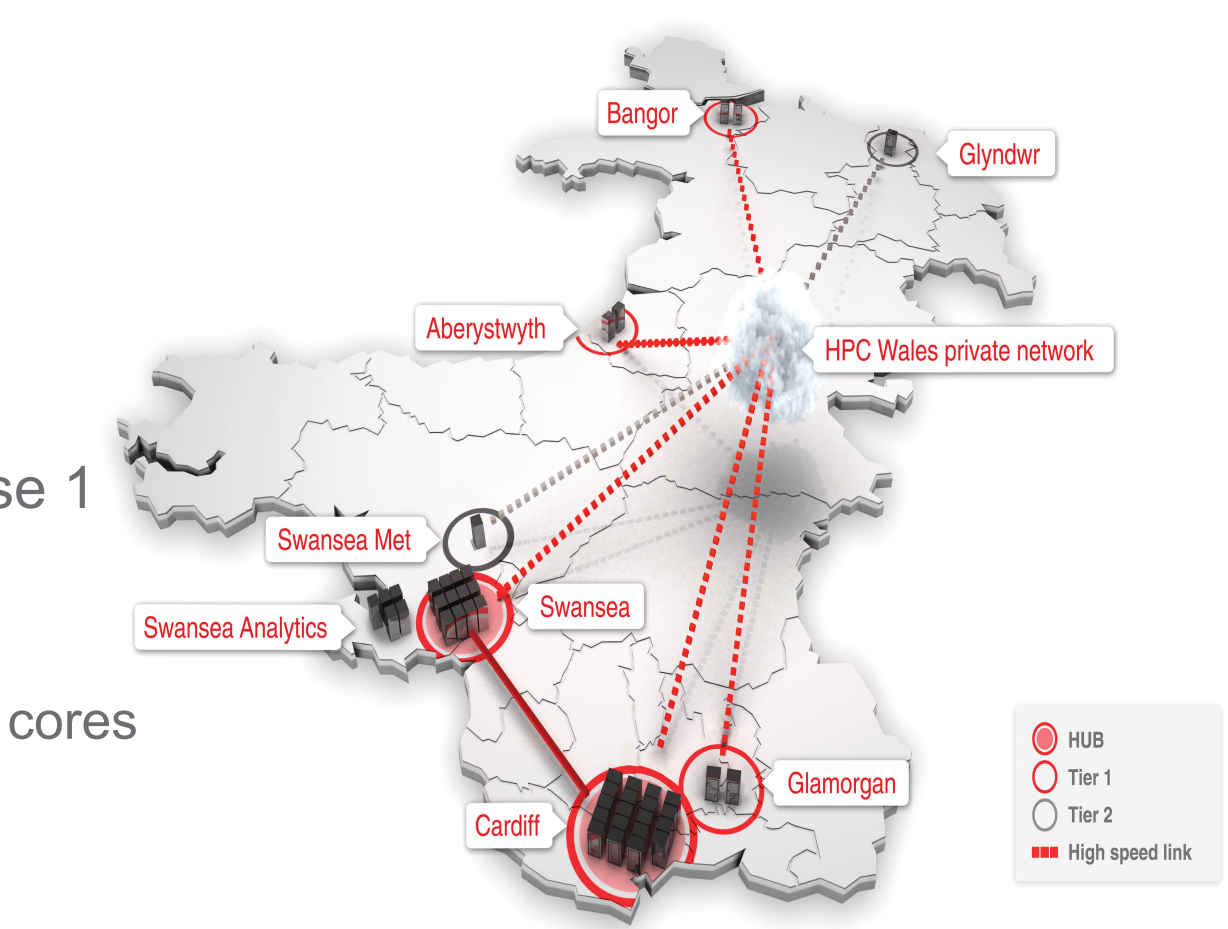

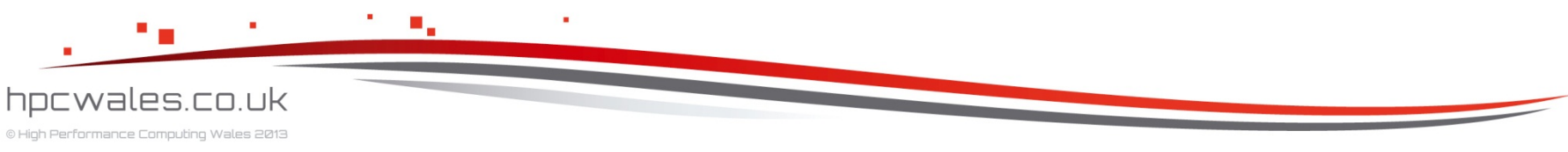

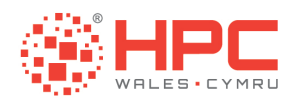

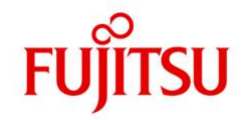

## The Tier 1 Systems – Aber – Bangor – Glamorgan

- 54 BX922 Nodes
- 12 cores and 36 Gb memory per node
- Intel Westmere X5650 at 2.67 GHz
- Mellanox Infiniband (1.2 usec latency and 40 Gbps bandwidth)
- 8 Tb NFS File system (providing /home)

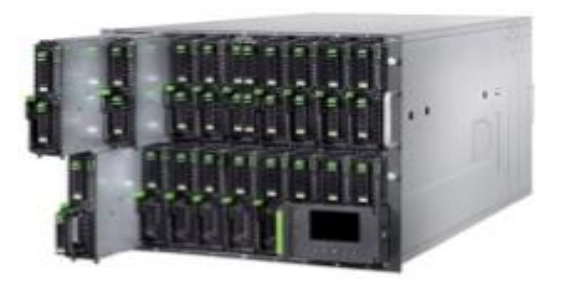

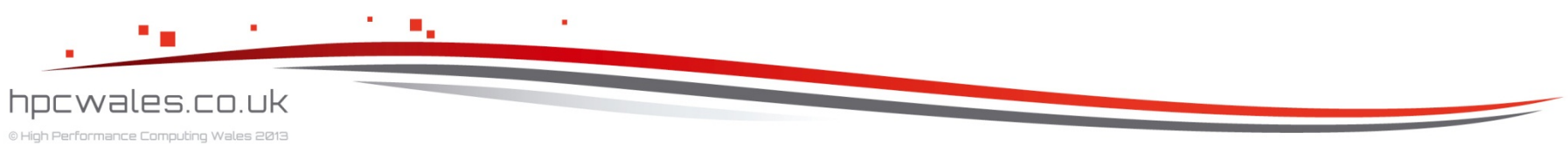

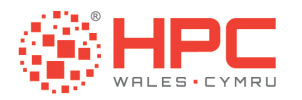

# LOGGING IN

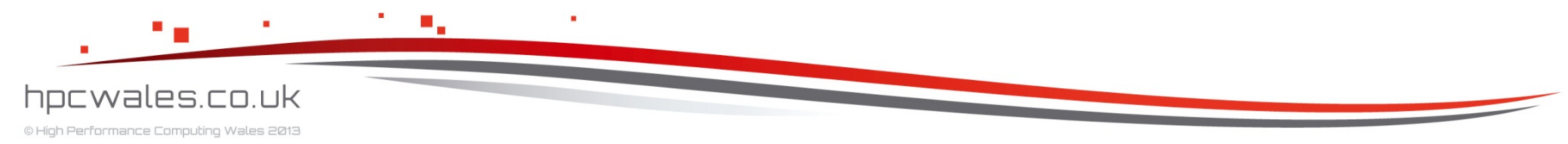

Using HPC Wales

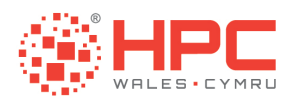

## Logging In

- You login to the cluster using something called a Terminal Emulator which allows you to connect your keyboard and screen to the remote system
- The protocol used is called Secure Shell or SSH
- On the Windows platform you can install and then use the Putty Terminal Emulator

#### http://www.chiark.greenend.org.uk/~sgtatham/putty/

 On the Linux and Mac platforms you can use the Terminal which is usually already installed

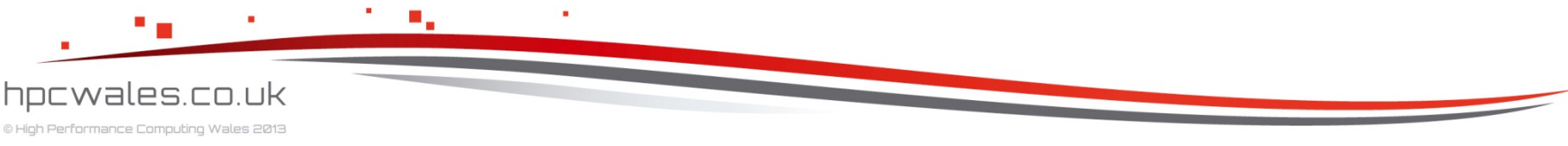

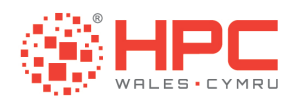

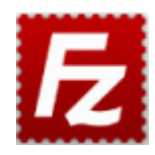

## **Transferring Files**

- You transfer files to and from the cluster using something called a File Transfer Program which allows you to connect your computer to the remote system
- The protocol used is called Secure FTP or SFTP
- On Windows, Linux, and Mac platforms you can install and then use the FileZilla File Transfer Program

http://filezilla-project.org/

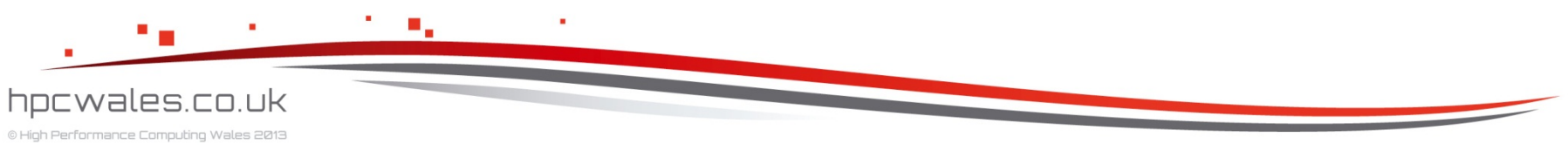

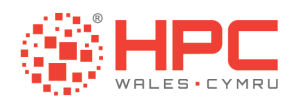

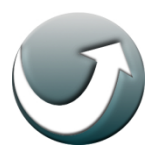

## **Portable Applications**

 If you cannot install Putty or Filezilla due to a lack of administrator rights on your machine, then you may be able to use portable applications instead

http://portableapps.com/apps/internet/putty\_portable http://portableapps.com/apps/internet/filezilla\_portable

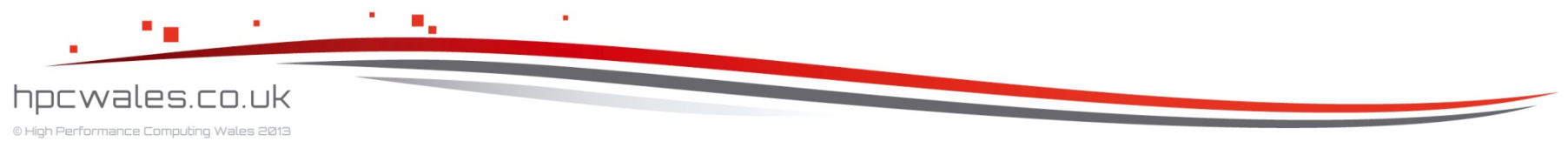

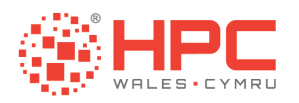

## Logging In

- Logging into the cluster is a two stage process
- First you login to a generic front end machine e.g. login.hpcwales.co.uk

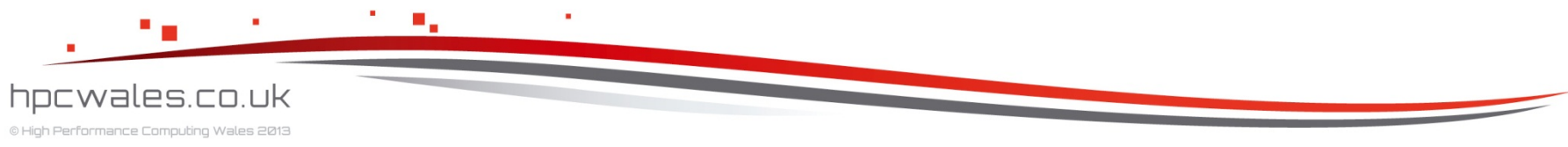

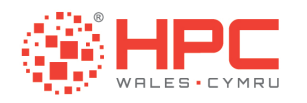

## Accessing HPC Wales

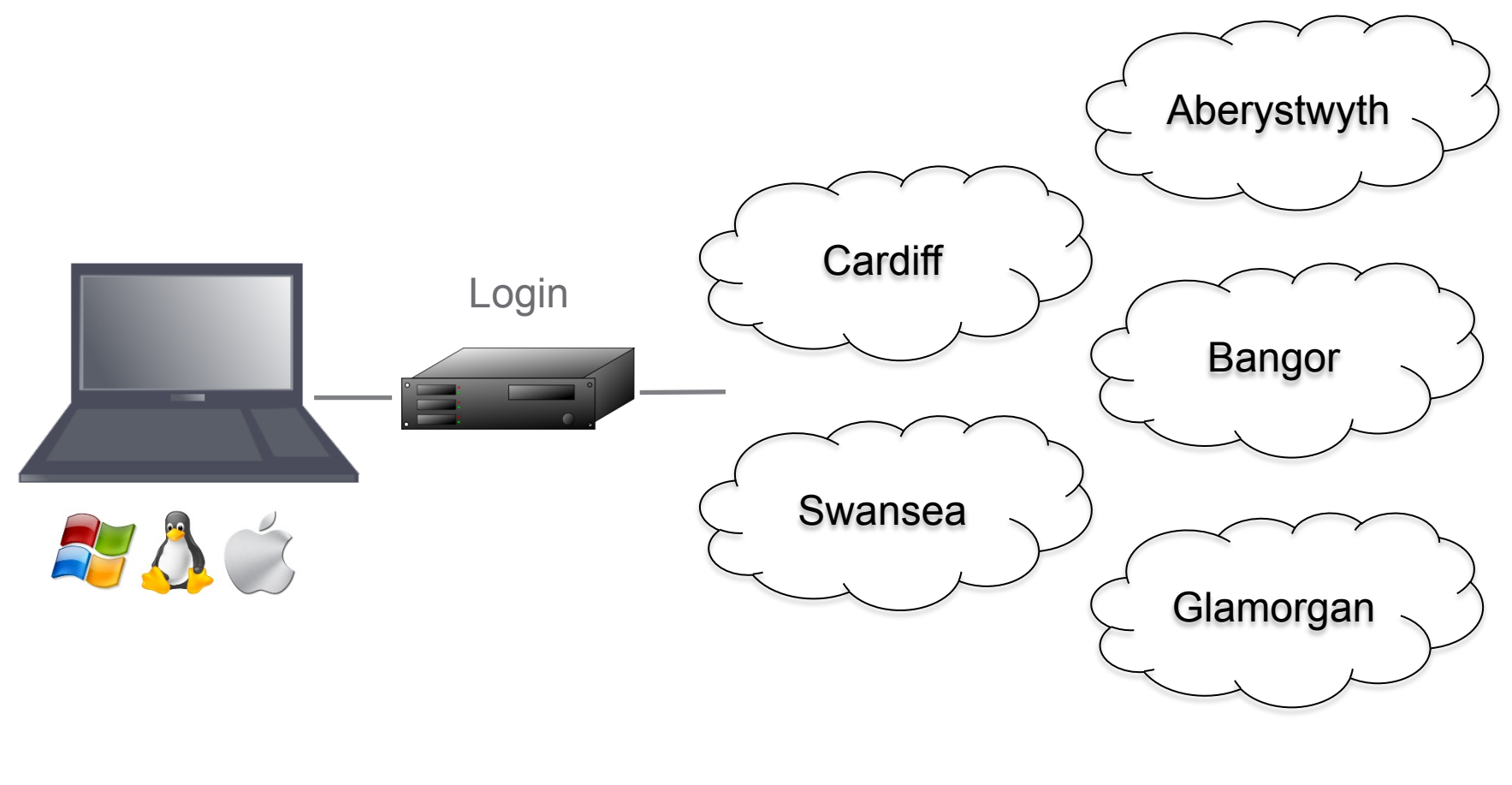

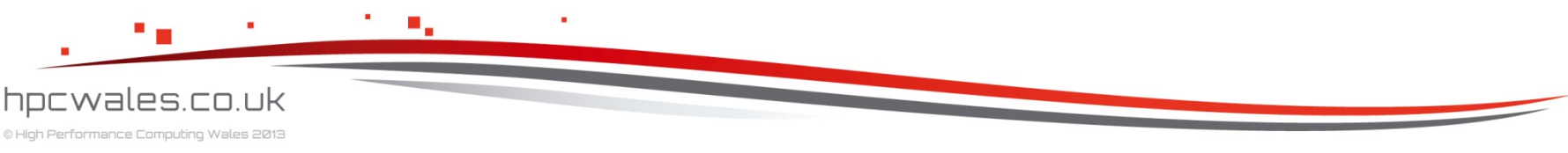

Using HPC Wales

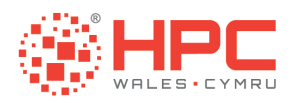

## Logging In

- From there you can list the available clusters
  - e.g. hpcwhosts
- Then you login to the specific cluster of interest
  - e.g. ssh cf-log-001

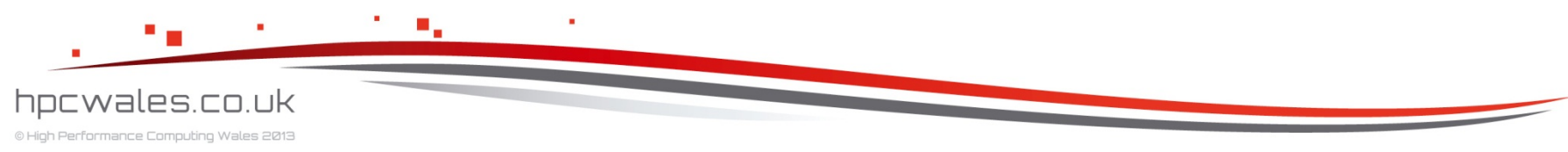

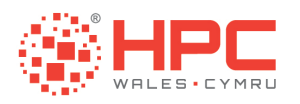

© High Performance Computing Wales 2013

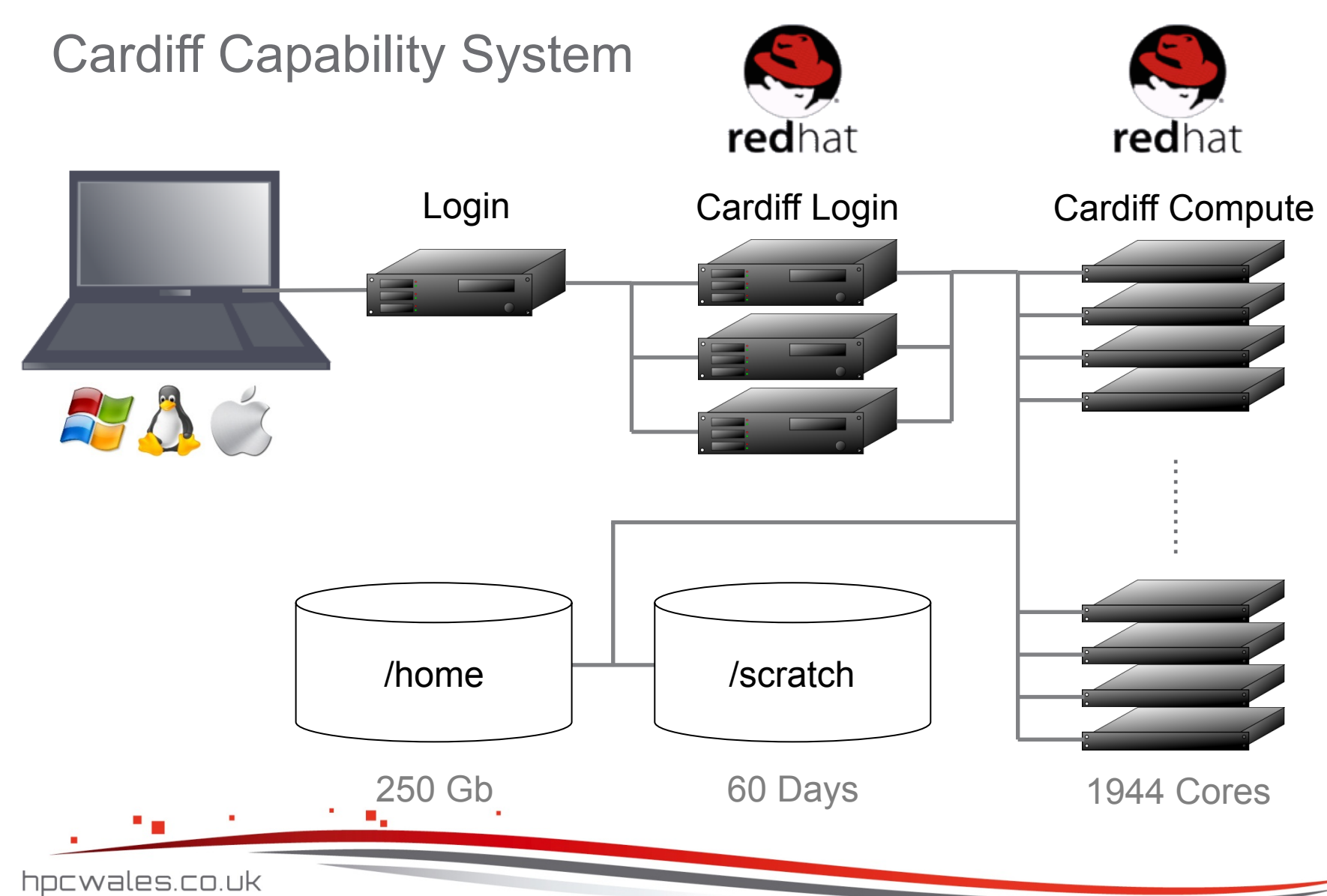

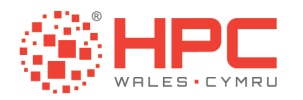

# LINUX BASICS

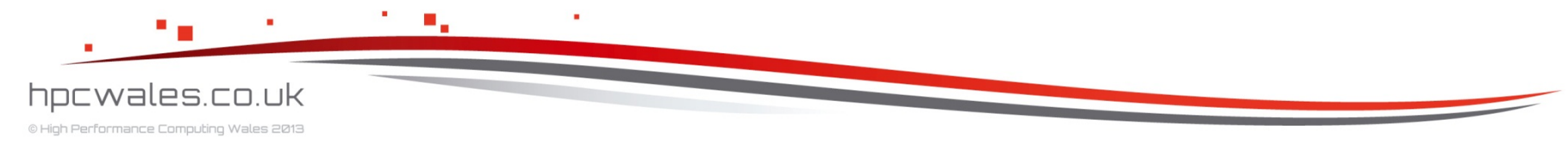

Using HPC Wales

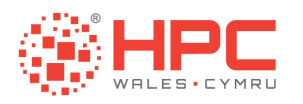

### **Command Prompt Basics**

- man man
  - Displays manual information on the manual command
- man [command]
  - Displays manual information on command
- clear
  - Clears the screen
- exit
  - Exits the command interpreter

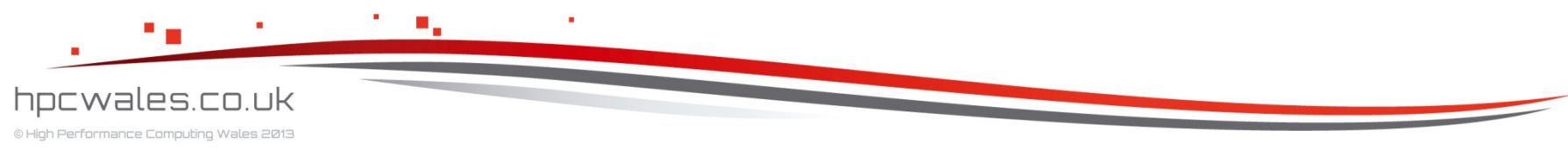

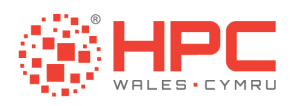

## **Manipulating Directories**

- **cd** ...
  - Change to the parent directory
- cd [directory]
  - Change to directory [directory]
- mkdir [directory]
  - Create directory [directory]
- rmdir [directory]
  - Remove directory [directory]

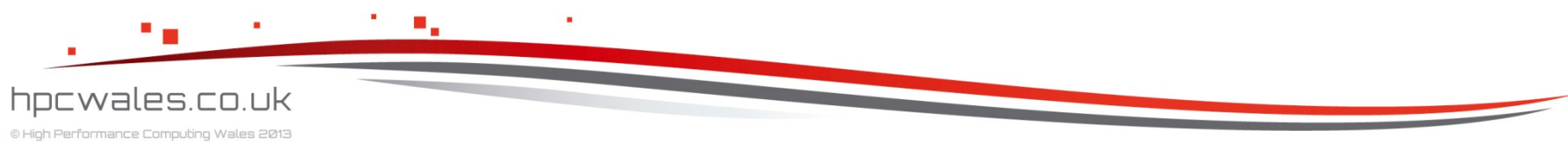

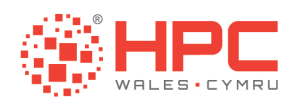

## Listing Files

ls

- Display list of files and sub directories in standard format < name > excluding hidden files
- Is -a
  - Display list of files and sub directories in standard format < name > including hidden files
- Is -I
  - Display list of files and sub directories in long format < permissions owner group size date time name >

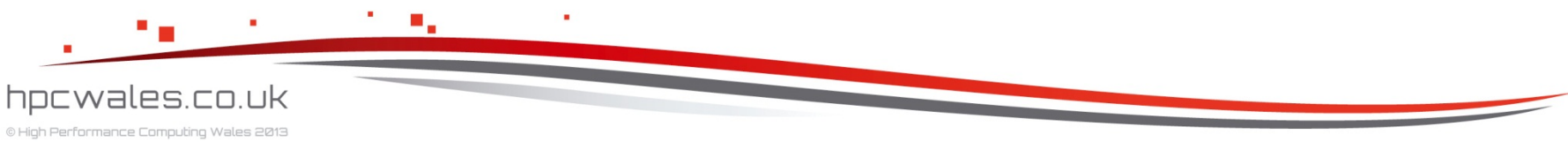

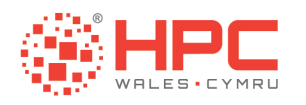

## Listing Files

- Is -Ih
  - Display list of files and sub directories in long format < permissions owner group size date time name > with human readable size
- Is -It
  - Display list of files and sub directories in long format < permissions owner group size date time name > sorted by time
- Is -Ir
  - Display list of files and sub directories in long format < permissions owner group size date time name > in reverse order

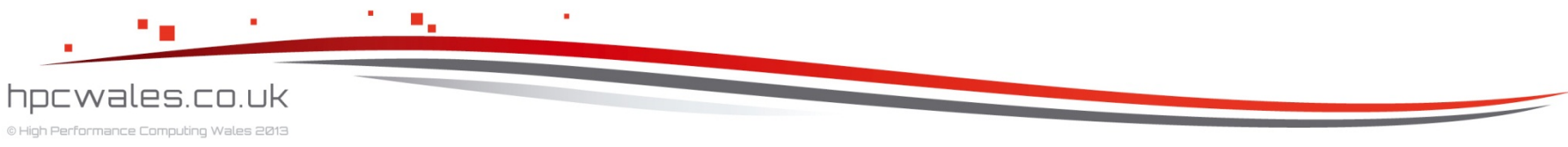

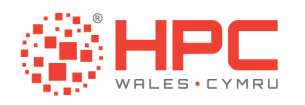

## Listing Files

- Is -Itrh
  - Display list of files and sub directories in long format < permissions owner group size date time name > sorted by time, in reverse order, with human readable size

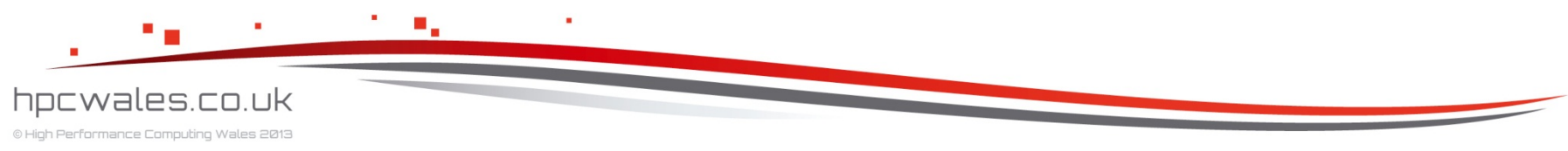

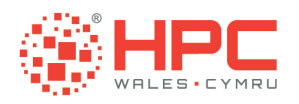

## **Moving Files**

- mv [source] [dest]
  - Move file [source] to file [dest]
- mv -i [source] [dest]
  - Move file [source] to file [dest]
  - Prompt before overwriting [dest] if it exists

#### mv -f [source] [dest]

- Move file [source] to file [dest]
- Overwrite [dest] if it exists

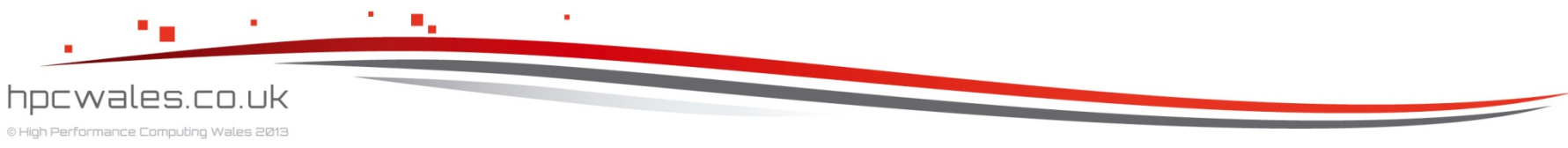

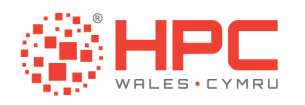

## **Removing Files**

- rm [file]
  - Remove file [file]
- rm -i [file]
  - Remove file [file]
  - Prompt before removing
- rm -R [directory]
  - Remove directory [directory]
  - Remove all sub directories and files

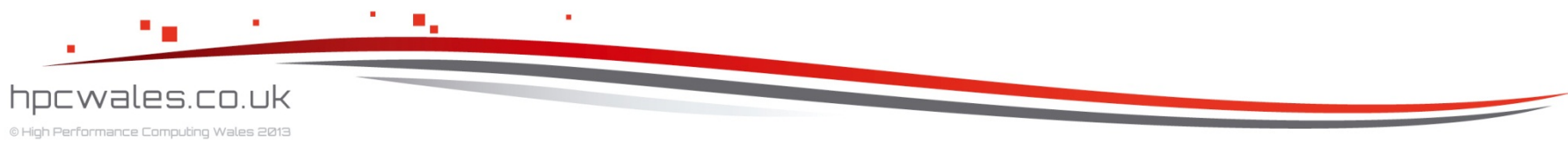

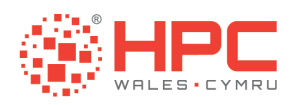

## **Copying Files**

### cp [source][dest]

Copy file [source] to file [dest]

### cp -i [source][dest]

- Copy file [source] to file [dest]
- Prompt before overwriting [dest] if it exists

## cp -R [source][dest]

- Copy directory [source] to directory [dest]
- Copy all sub directories and files

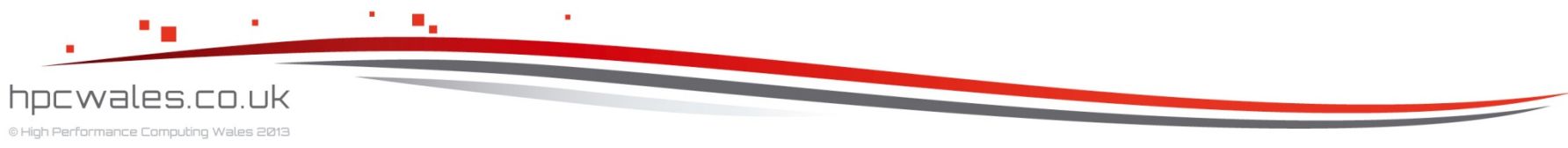

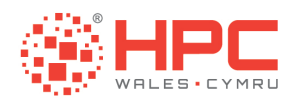

## **Displaying Files**

#### more [file]

- Display [file] on the screen
- Will scroll through one screen at a time
- Press space to scroll one screen at a time
- Press enter to scroll one line at a time

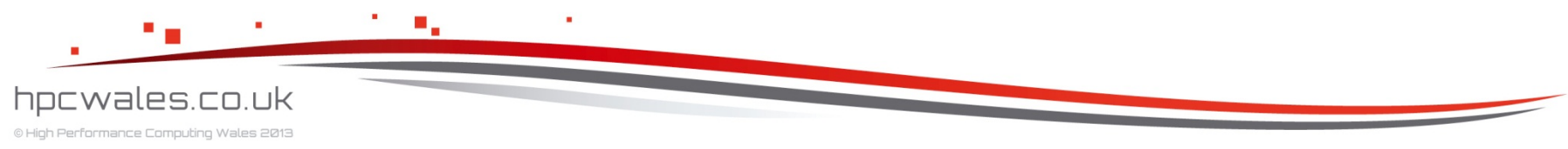

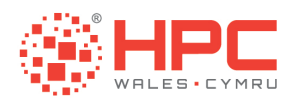

## Editing Files with Nano

- A simple text editor
- Installed on HPC Wales clusters
- Not installed on all Linuxes by default
- Commands in CTRL key format
- A list of commands is not required

#### nano

- Open the nano file editor
- nano [file]
  - Open [file] in the nano file editor

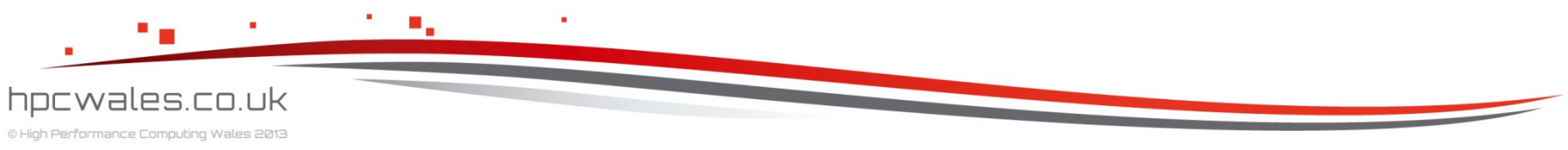

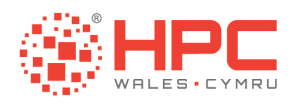

## Editing Files with Emacs

- A powerful / complicated text editor
- Installed on HPC Wales clusters
- Not installed on all Linuxes by default
- Commands in CTRL key format
- A list of commands will be provided

#### emacs

- Open the emacs file editor
- emacs [file]
  - Open [file] in the emacs file editor

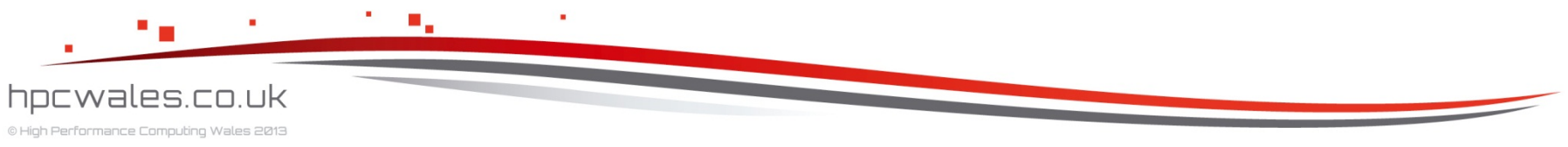

| Starting Emacs              |                               |
|-----------------------------|-------------------------------|
| Command                     | Description                   |
| Emacs                       | run emacs                     |
| emacs /home/user/myfile.txt | run emacs and open myfile.txt |
|                             |                               |

| Leaving Emacs  |                |
|----------------|----------------|
| Command        | Description    |
| CTRL-x, CTRL-c | quit emacs     |
| CTRL-x, CTRL-s | save open file |

#### File Operations

| Command                                   | Description                                     |
|-------------------------------------------|-------------------------------------------------|
| CTRL-x, CTRL-f, /home/user/<br>myfile.txt | find and open myfile.txt (tab completion works) |
| CTRL-x, CTRL-s                            | save open file                                  |
|                                           |                                                 |

| Cursor Operations |                                   |
|-------------------|-----------------------------------|
| Command           | Description                       |
| ESC-f             | move forwards one word            |
| ESC-b             | move backwards one word           |
| CTRL-a            | move to the beginning of the line |
| CTRL-e            | move to the end of the line       |
| ESC-a             | move backwards one sentence       |
| ESC-e             | move forwards one sentence        |
| ESC-{             | move backwards one paragraph      |
| ESC-}             | move forwards one paragraph       |

| Edit Operations |                                 |
|-----------------|---------------------------------|
| Command         | Description                     |
| CTRL-x, u       | Undo                            |
| ESC-d           | kill (cut) a word               |
| CTRL-k          | kill (cut) a line               |
| CTRL-w          | kill (cut) highlighted region   |
| ESC-w           | kill (copy) highlighted region  |
| CTRL-y          | yank (paste) highlighted region |

| Search and Replace |                                                                    |  |
|--------------------|--------------------------------------------------------------------|--|
| Command            | Description                                                        |  |
| CTRL-s             | search forwards for instances of string entered at prompt          |  |
| CTRL-r             | search backwards for instances of string entered at prompt         |  |
| ESC-SHIFT-5        | interactively replace string entered at<br>prompt with next string |  |
| <space></space>    | replace text and find next occurrence                              |  |
| <del></del>        | leave text and find next occurrence                                |  |
|                    | replace text then stop looking                                     |  |
| !                  | replace all occurrences without asking again                       |  |

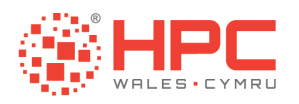

## Editing Files with Vi

- A powerful / complicated text editor
- Installed on HPC Wales clusters
- Installed on all Linuxes by default
- Commands in COLON key format
- A list of commands will be provided

#### • vi

- Open the vi file editor
- vi [file]
  - Open [file] in the vi file editor

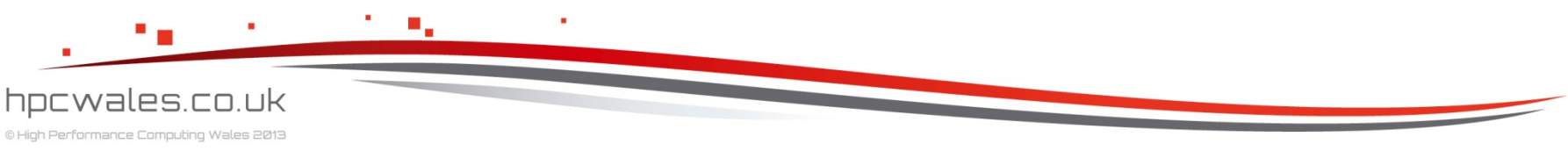

| Cursor Op             | perations                                           |
|-----------------------|-----------------------------------------------------|
| Command               | Description                                         |
| [repeat]w             | move forwards [repeat] words                        |
| [repeat]b             | move backwards [repeat] words                       |
| ٨                     | move to the beginning of the line                   |
| 0                     | move to the beginning of the line                   |
| [repeat]f<br>[letter] | move forwards to the [repeat] instance of [letter]  |
| [repeat]F<br>[letter] | move backwards to the [repeat] instance of [letter] |
| [number]<br>G         | move to line [number]                               |
| Н                     | move to the home line (first line on the screen)    |
| М                     | move to the middle line (on the screen)             |
| L                     | move to the last line (on the screen)               |
| (                     | move backwards one sentence                         |
| )                     | move forwards one sentence                          |
| {                     | move backwards one paragraph                        |
| }                     | move forwards one paragraph                         |

| Description                                |
|--------------------------------------------|
| run vi                                     |
| run vi and open<br>myfile.txt              |
| run vim                                    |
| t run vim and open                         |
|                                            |
| Description                                |
| quit vi                                    |
| quit vi                                    |
| Write open file and quit                   |
| quit vi and do not<br>write open file      |
| ·                                          |
| Description                                |
|                                            |
| edit myfile.txt (tab<br>completion works)  |
| write myfile.txt (tab<br>completion works) |
| write open file                            |
|                                            |
| Description                                |
| return to command mode                     |
| change to insert mode                      |
|                                            |
|                                            |

| Edit Operations |                             |  |
|-----------------|-----------------------------|--|
| Command         | Description                 |  |
| u               | undo                        |  |
| [repeat]dw      | delete (cut) [repeat] lines |  |
| [repeat]dd      | delete (cut) [repeat] lines |  |
| dG              | delete (cut) to end of file |  |
| [repeat]yw      | yank (copy) [repeat] words  |  |
| [repeat]yy      | yank (copy) [repeat] lines  |  |
| р               | put (paste)                 |  |
|                 |                             |  |

#### Search and Replace

| Command                                 | Description                                                                                |
|-----------------------------------------|--------------------------------------------------------------------------------------------|
| [repeat]/<br>[string]                   | search forwards to the [repeat] instance of [string]                                       |
| :s/[old-string]/<br>[new-string]        | search and replace the first<br>instance of [old-string] with<br>[new-string] on this line |
| :s/[old-string]/<br>[new-string]/g      | search and replace all<br>instances of [old-string] with<br>[new-string] on this line      |
| :%s/[old-<br>string]/[new-<br>string]/g | search and replace all<br>instances of [old-string] with<br>[new-string] in this file      |

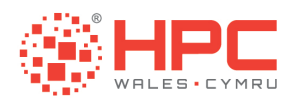

## **Comparing Files**

- diff [file1] [file2]
  - Display differences between [file1] and [file2]
- fgrep "string" [file]
  - Find "string" in [file]
- sort [file]
  - Sort [file]

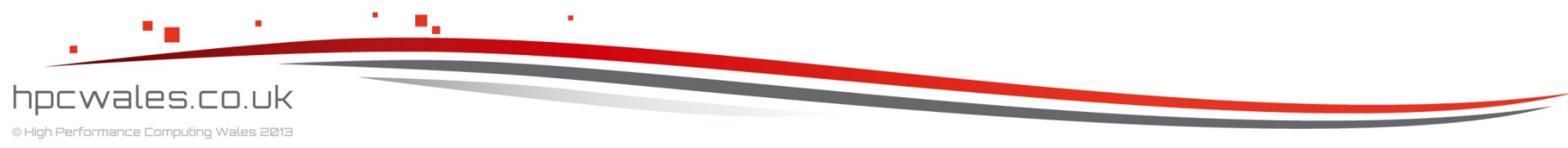
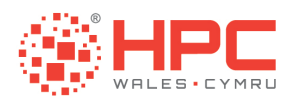

#### **Command Modifiers**

- Wildcards allow you to specify multiple items to operate on
  - Is \*.txt rm \*.txt
- Redirection allows you to direct the output of one command to a file
  - sort unsorted.txt > sorted.txt
- Filters are external commands that change data in some manner
  - fgrep "string" [file]
- Pipes let you direct the output of one command as input to another
  - Is | find "txt"

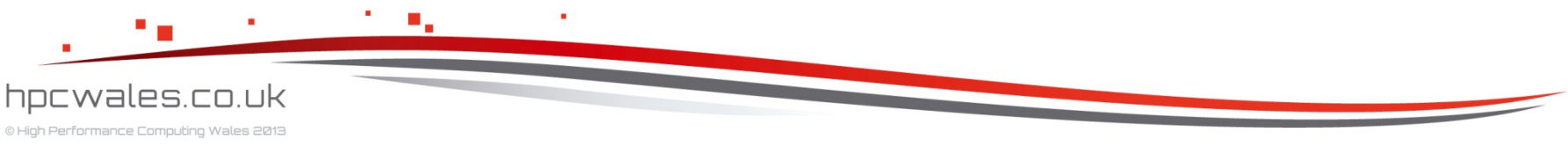

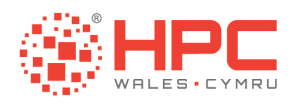

#### **Other Commands**

#### who

- Show who is logged on
- top
  - Show which tasks are running
- watch
  - Run a task repeatedly
- history
  - Show which tasks you ran
- date
  - Display or set the date and time

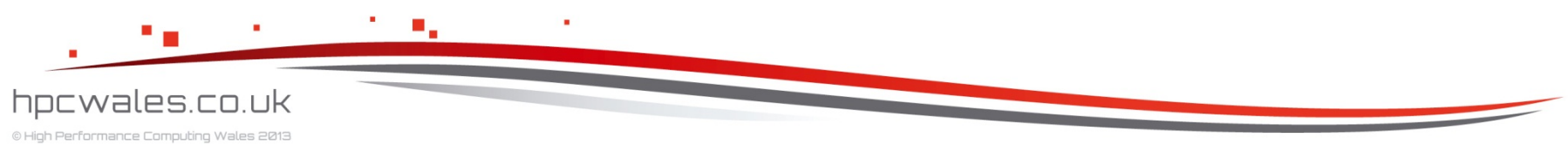

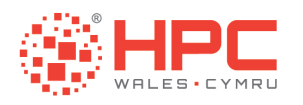

## **Other Commands**

- cat
  - Concatenate files and print on screen
- head
  - Print top of file on screen
- tail
  - Print bottom of file on screen
- uniq
  - Report or omit repeated lines

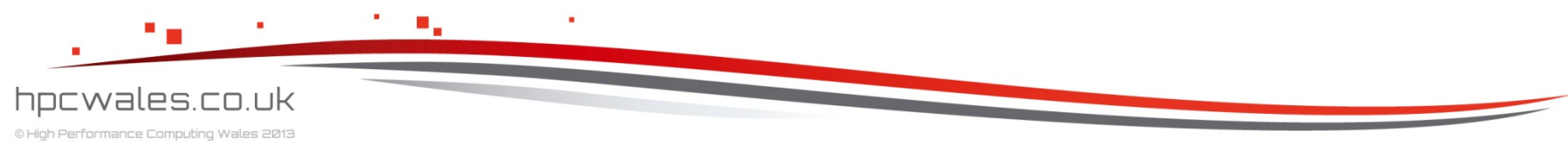

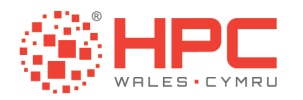

# **USING MODULES**

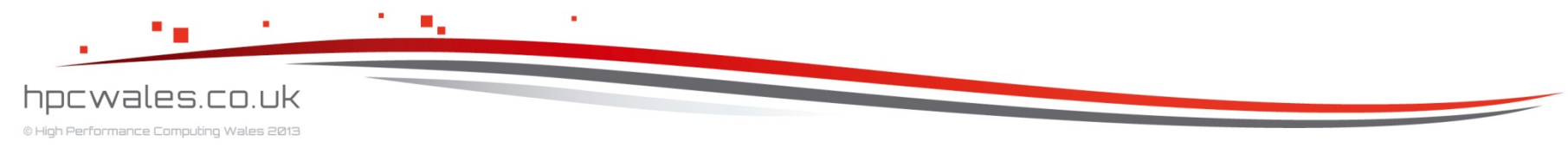

Using HPC Wales

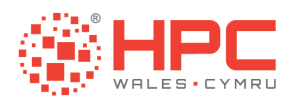

#### What are Modules ?

- A consistent way of setting up your environment, which contains important information
  - In particular the locations of the specific versions of the compilers, libraries and applications you want to use whilst logged in or running a job through the scheduler
  - You might want to load a different combination of compilers, libraries and applications for each computation you want to run

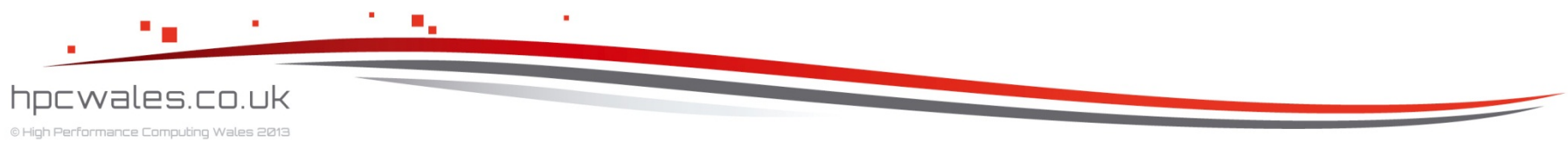

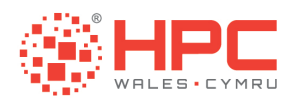

#### Module Commands

- module avail
  - List all of the available modules
- module list
  - List the modules in your environment
- module load module\_name
  - Load module\_name into your environment

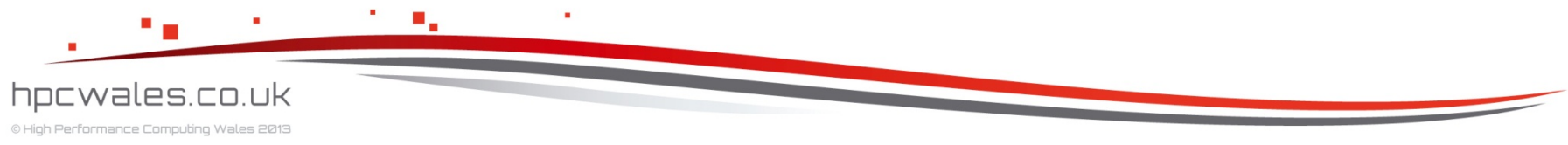

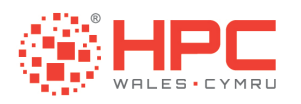

#### Module Commands

- module unload module\_name
  - Unload module\_name from your environment
- module purge
  - Unload all modules from your environment

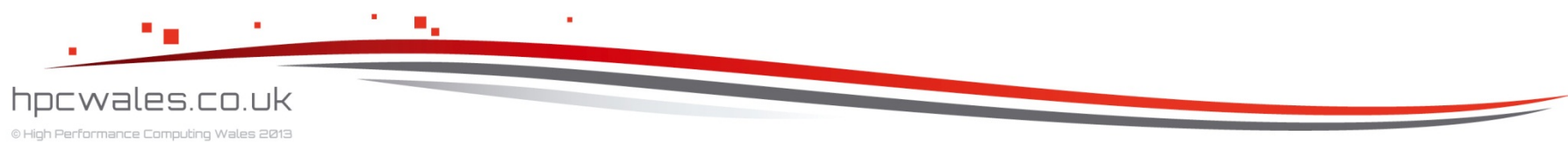

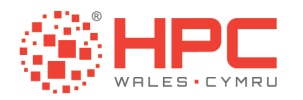

# **JOB SCHEDULER**

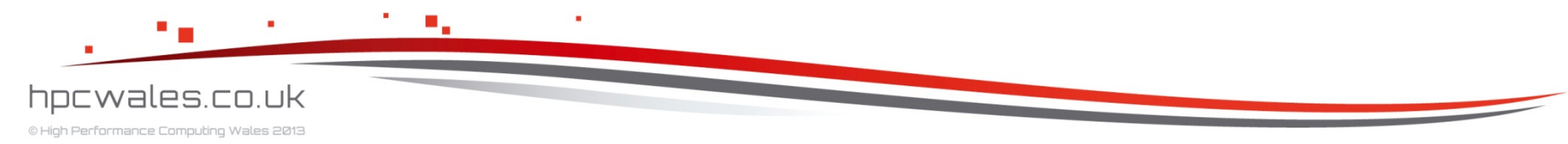

Using HPC Wales

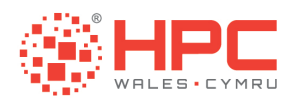

#### What is LSF ?

- The job scheduler that runs on the clusters
- It tracks the status of all compute nodes
- It tracks the status of all jobs
- It queues jobs until there are free nodes
- It runs jobs and monitors their progress
- It is what you use to run jobs

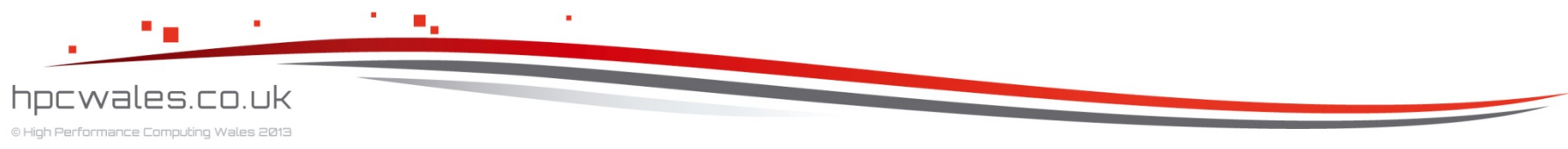

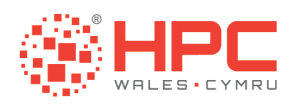

# LSF Commands

- bjobs
  - List the status of my jobs
- bjobs –l
  - As above plus list the compute nodes used
- bjobs –u all
  - List the status of all jobs in all queues
- bjobs –u all –r
  - List all currently running jobs
- bjobs –u all –p
  - List all currently pending jobs

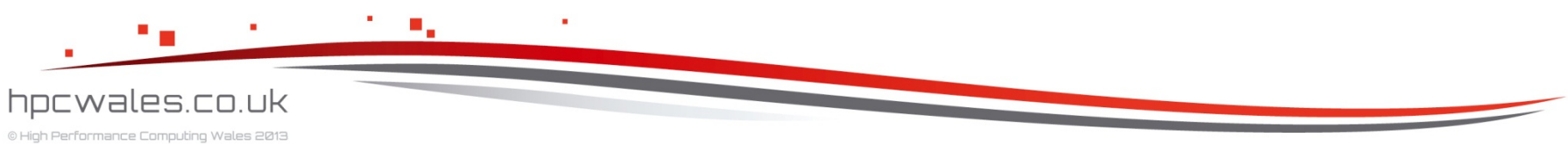

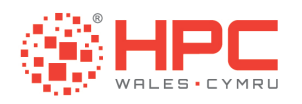

# LSF Commands

- bsub < jobscript</p>
  - Submit jobscript to the queue
- bkill jobid
  - Remove jobid from the queue

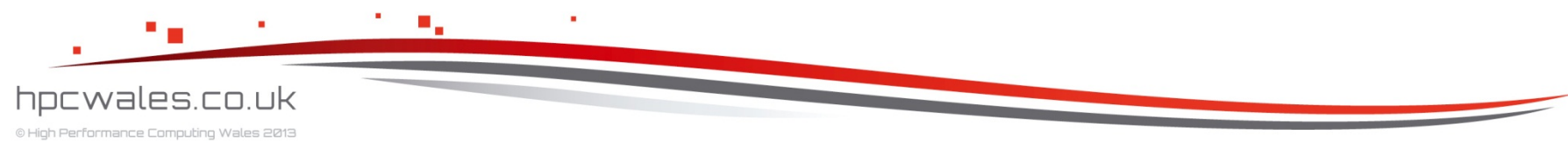

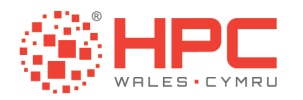

# **EXAMPLES**

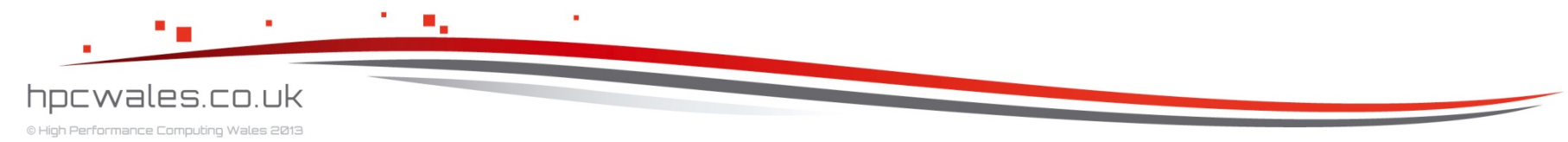

Using HPC Wales

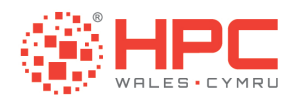

# Example

 The first example is a hello world program that shows you how to compile and run a parallel program

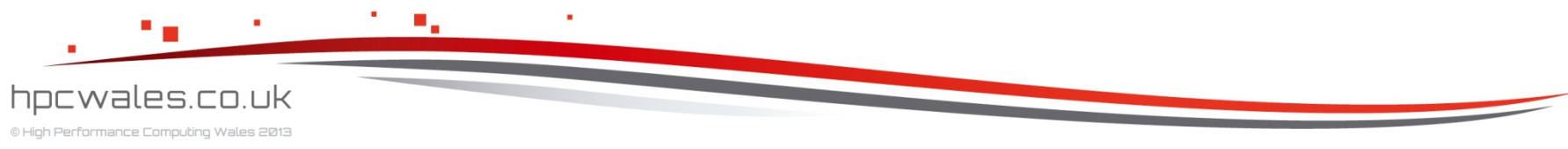

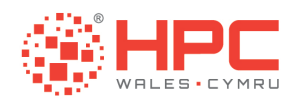

# Hello World

- > cd Onboarding
- > |s
- Hello IMB Matrix
- > cd Hello
- > |s
- clean.sh hello.f90 make.sh run.lsf

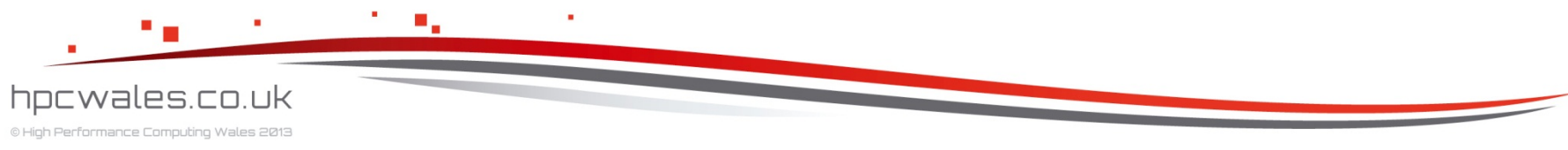

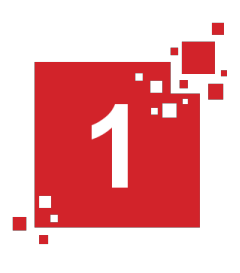

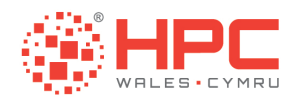

# Hello.f90

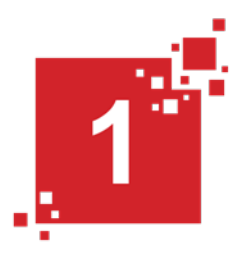

program hello include 'mpif.h' integer mpierr, rank, procs call MPI\_Init ( mpierr ) call MPI\_Comm\_size ( MPI\_COMM\_WORLD , procs , mpierr ) call MPI\_Comm\_rank ( MPI\_COMM\_WORLD , rank , mpierr ) write (\*,\*) 'Hello world from ', rank, 'of', procs call MPI\_Finalize ( mpierr ) end program hello

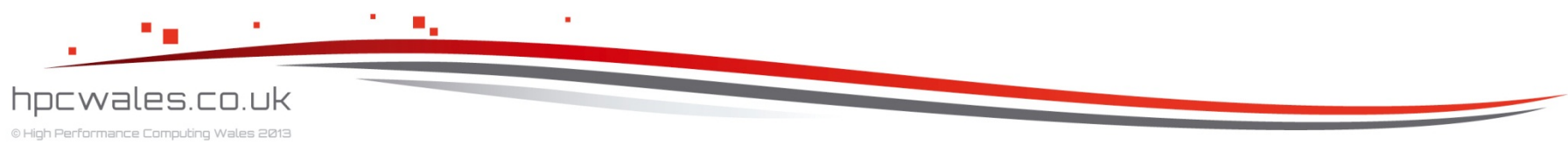

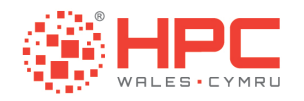

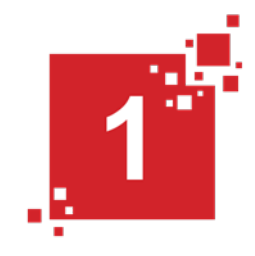

#!/bin/bash --login
#BSUB -x # give this job exclusive access
#BSUB -n 12 # give this job 12 cores
#BSUB -o HELLO.out # put the output stream here
#BSUB -e HELLO.err # put the error stream here
#BSUB -J HELLO # give the job a name
#BSUB -W 01:00 # run the job for no more than 1 hour
#BSUB -R "span[ptile=12]" # fully populate the node
#BSUB -q q cf htc work # run on the cardiff htc system

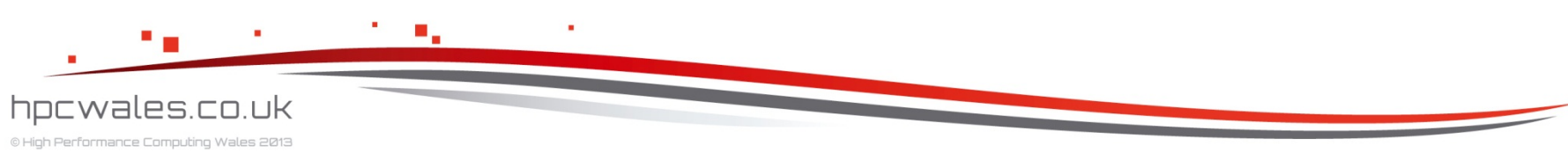

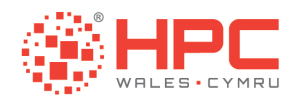

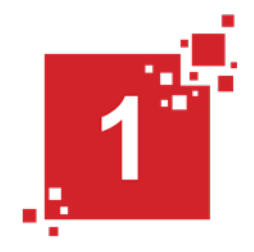

# Run the Program
mpirun -n \$LSB\_DJOB\_NUMPROC ./hello.exe >& log.HELLO.
\$LSB\_JOBID

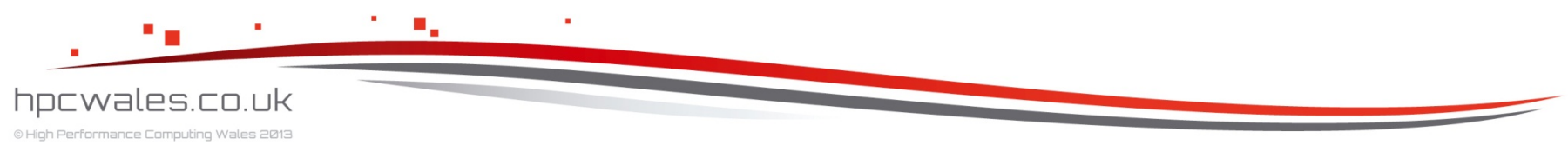

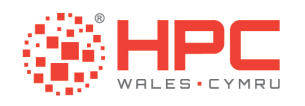

# Hello World

- >./clean.sh
- >./make.sh
- > bsub < run.lsf</p>
- Job <...> is submitted to queue <...>
- > bjobs

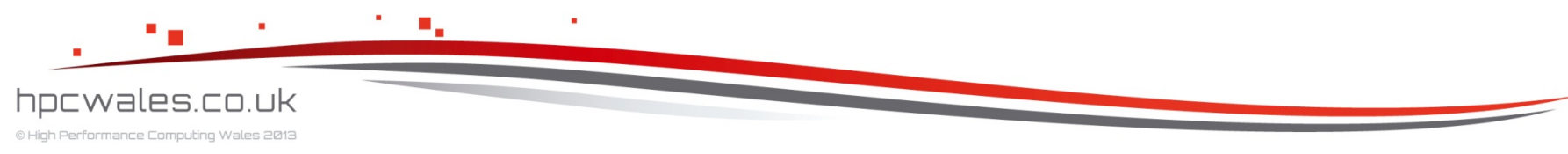

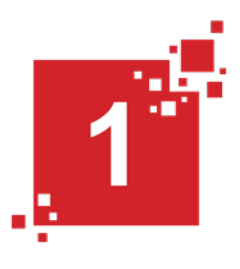

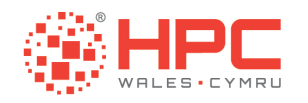

Log.Hello.<>

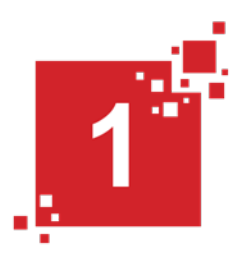

| Hello | world | from | 0  | of | 12 |
|-------|-------|------|----|----|----|
| Hello | world | from | 1  | of | 12 |
| Hello | world | from | 5  | of | 12 |
| Hello | world | from | 3  | of | 12 |
| Hello | world | from | 2  | of | 12 |
| Hello | world | from | 6  | of | 12 |
| Hello | world | from | 10 | of | 12 |
| Hello | world | from | 11 | of | 12 |
| Hello | world | from | 8  | of | 12 |
| Hello | world | from | 9  | of | 12 |
| Hello | world | from | 4  | of | 12 |
| Hello | world | from | 7  | of | 12 |

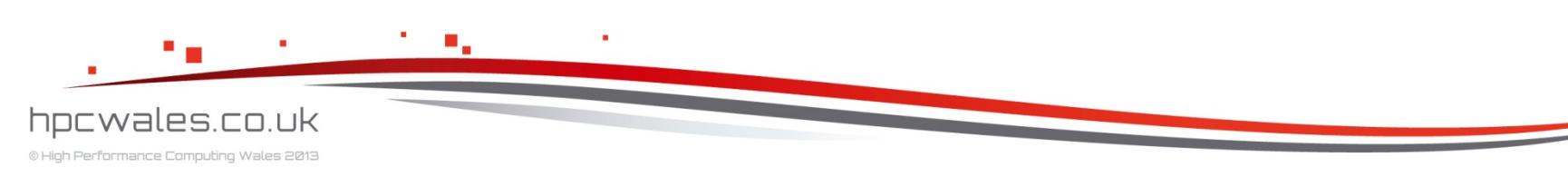

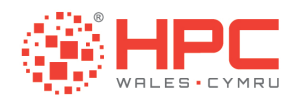

# Example

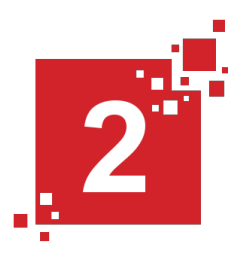

 The second example is a series of matrix multiplication programs that form a simple benchmark and show you the effect of using various compiler options

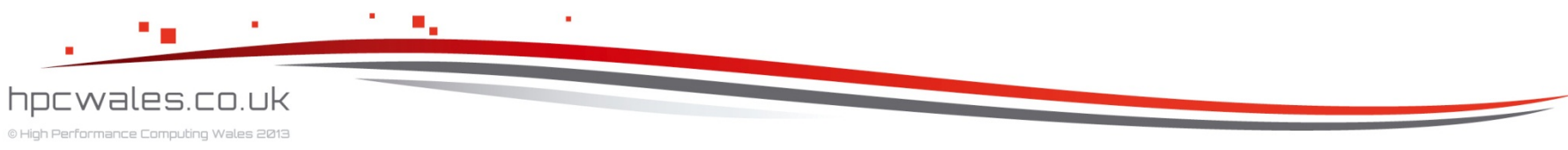

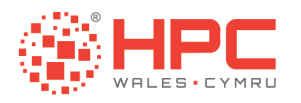

# Matrix

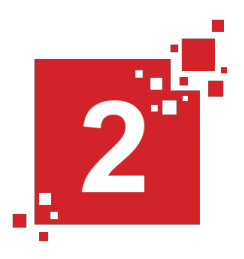

- > cd ..
- > cd Matrix
- > |s
- clean.sh make.sh nodgemm1k.f90 nodgemm2k.f90 nodgemm3k.f90 nodgemm4k.f90 nodgemm5k.f90 run.lsf

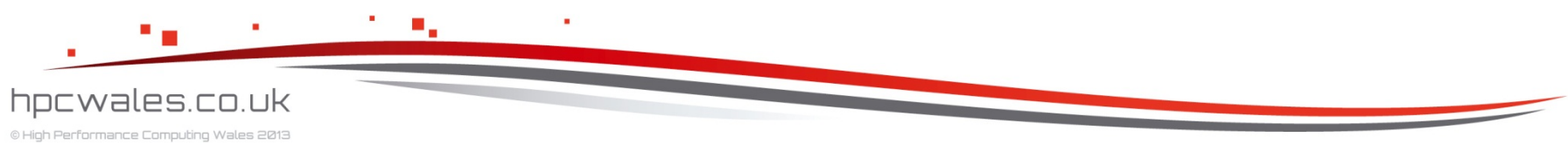

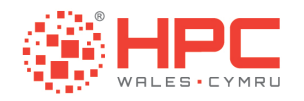

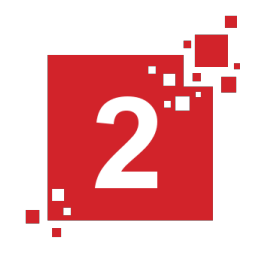

#!/bin/bash --login
#BSUB -x # give this job exclusive access
#BSUB -n 1 # give this job 1 core
#BSUB -o MATRIX.out # put the output stream here
#BSUB -e MATRIX.err # put the error stream here
#BSUB -J MATRIX # give the job a name
#BSUB -W 03:00 # run the job for no more than 3 hours
#BSUB -R "span[ptile=12]" # fully populate the node
#BSUB -q q cf htc work # run on the cardiff htc system

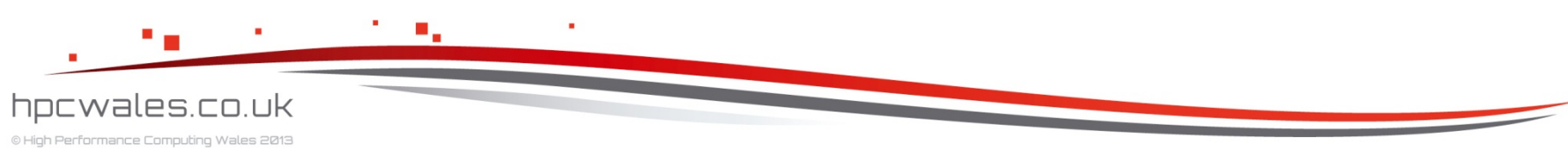

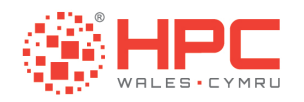

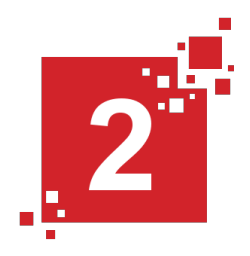

```
# Run the Program
for PROG in $( ls *.exe )
    do
        echo $PROG
        ./$PROG
        done
```

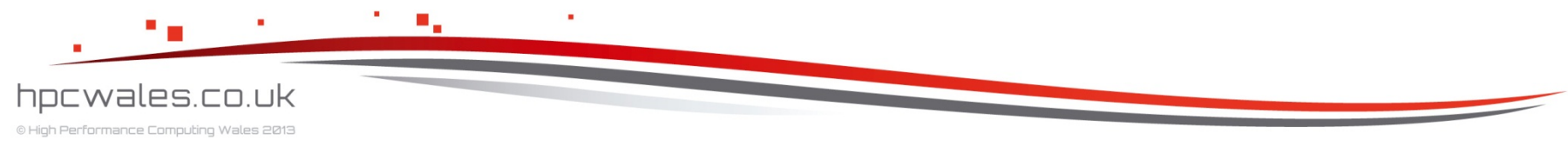

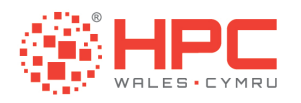

# Matrix

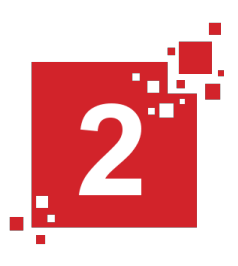

- >./clean.sh
- >./make.sh
- > bsub < run.lsf</p>
- Job <...> is submitted to queue <...>
- > bjobs

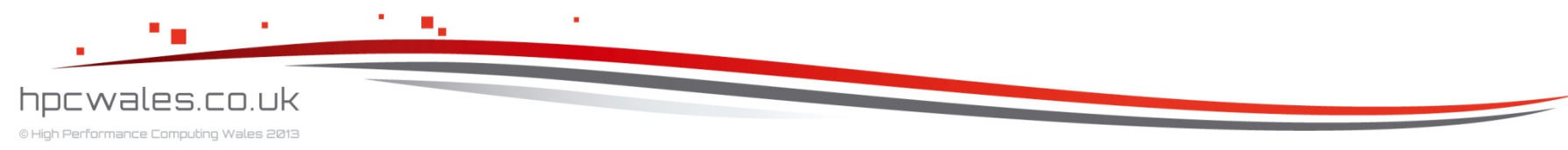

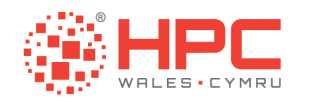

Log.Matrix.<>

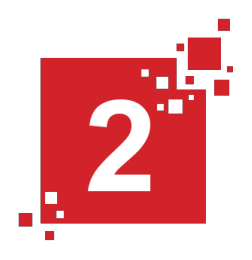

| nodgemm1k.f90-f | ast.exe |    |      |    |           |
|-----------------|---------|----|------|----|-----------|
| time for        | 1000    | by | 1000 | is | 0.2849570 |
| seconds         |         |    |      |    |           |
| nodgemm1k.f90-i | po.exe  |    |      |    |           |
| time for        | 1000    | by | 1000 | is | 0.6099080 |
| seconds         |         |    |      |    |           |
| nodgemm1k.f90-0 | 0.exe   |    |      |    |           |
| time for        | 1000    | by | 1000 | is | 8.743671  |
| seconds         |         |    |      |    |           |

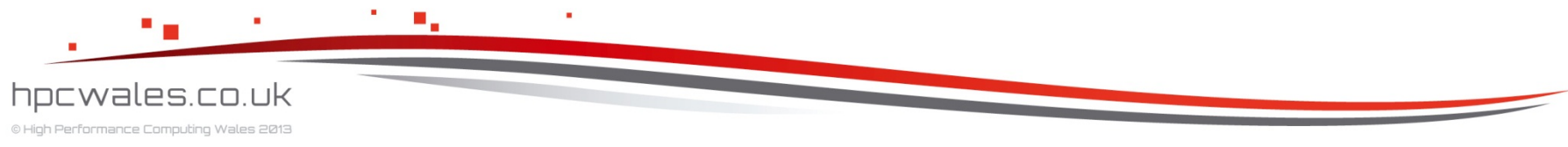

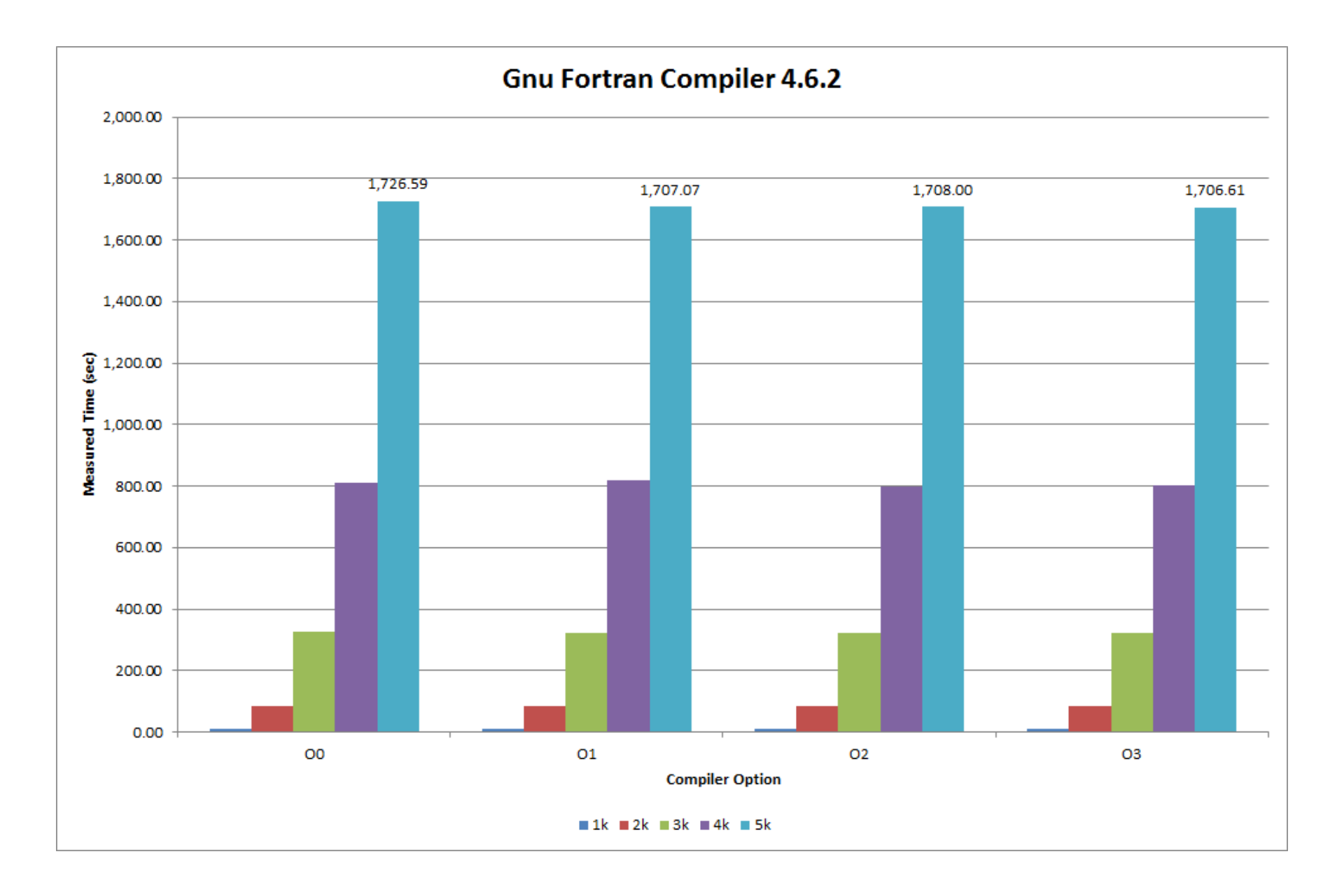

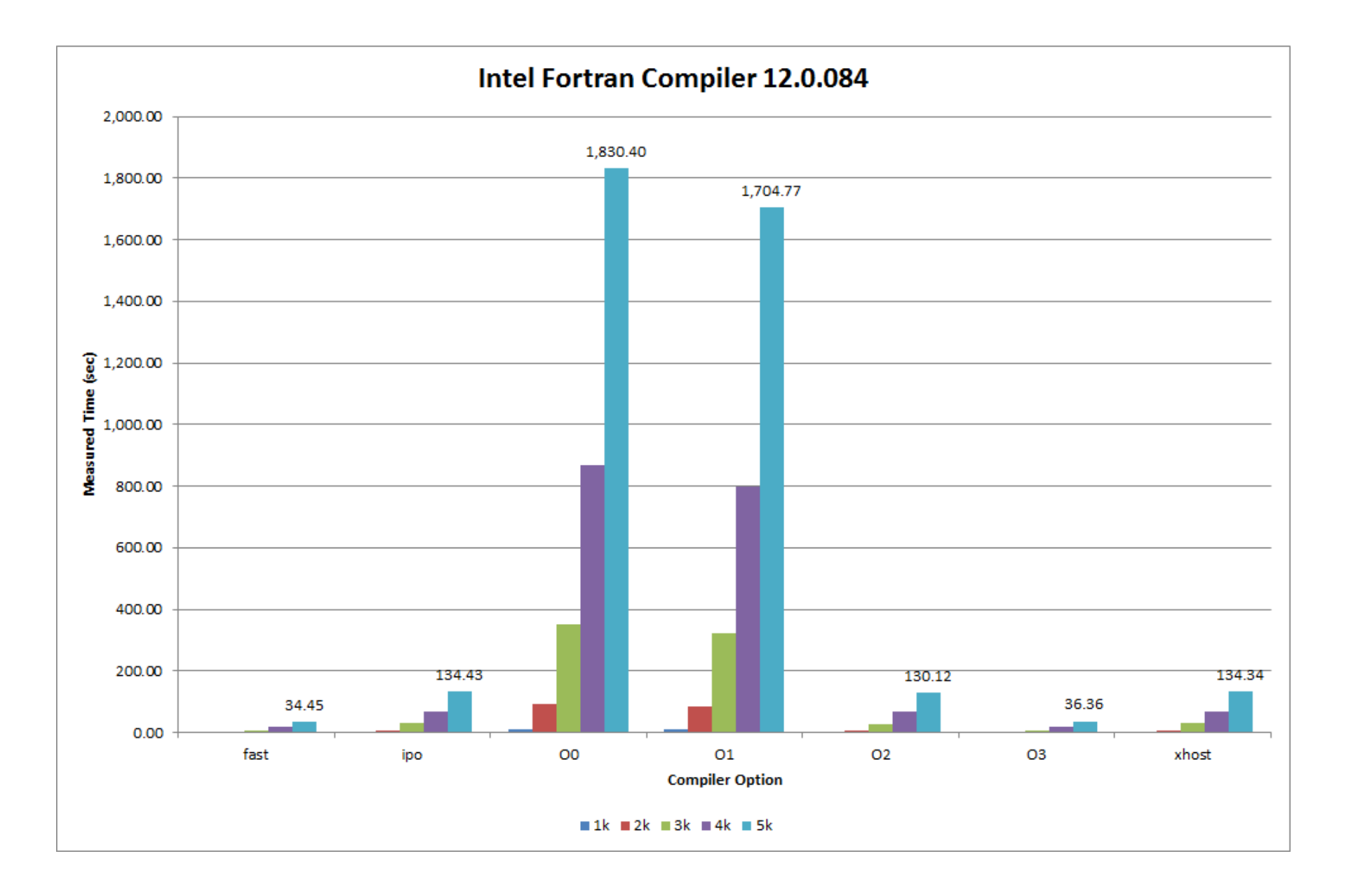

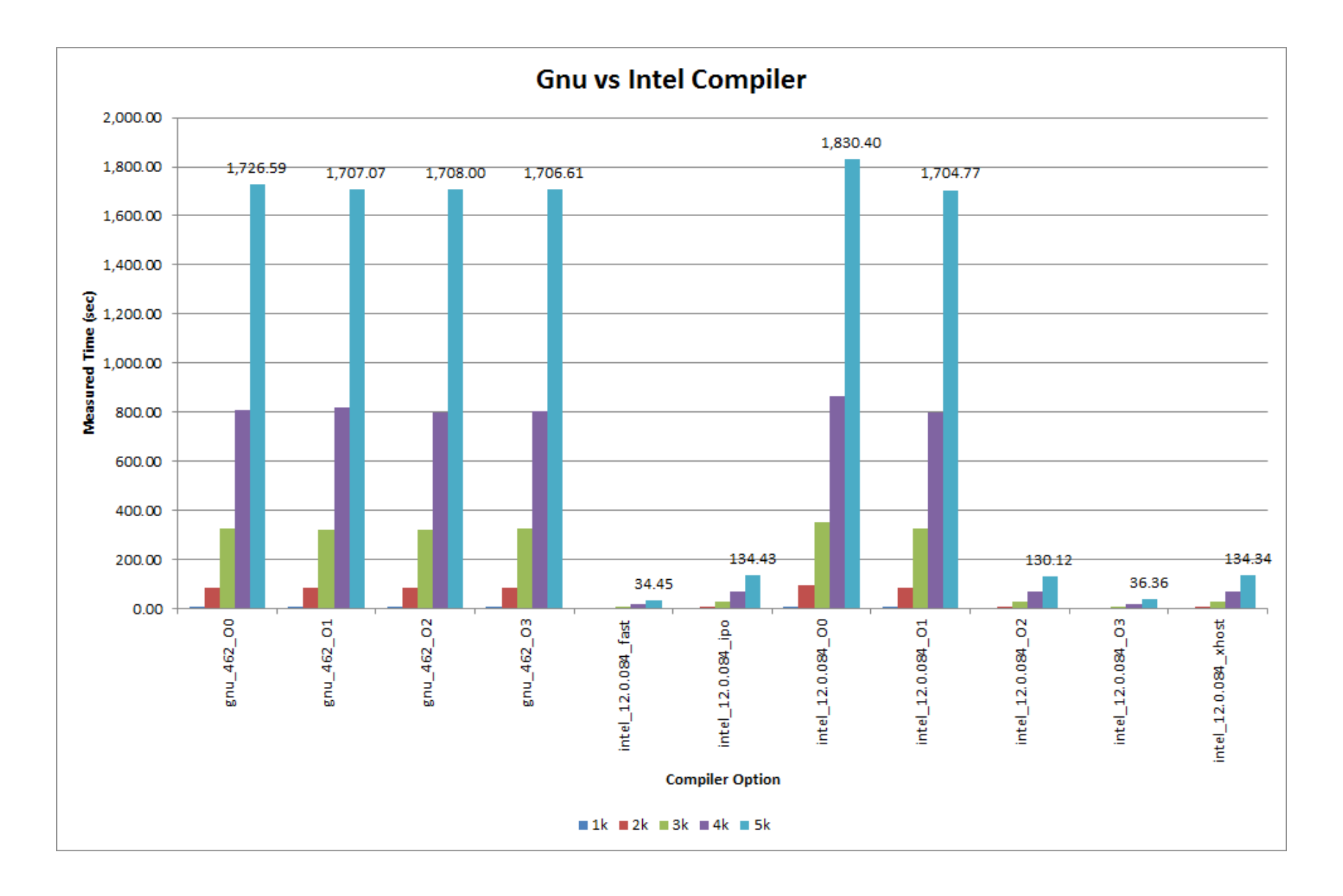

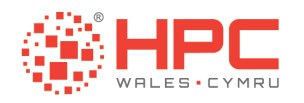

# Example

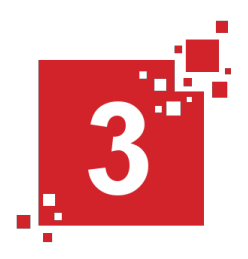

 The third example is the Intel Message Passing Interface Benchmark or IMB which is a parallel program that stresses the InfiniBand backplane

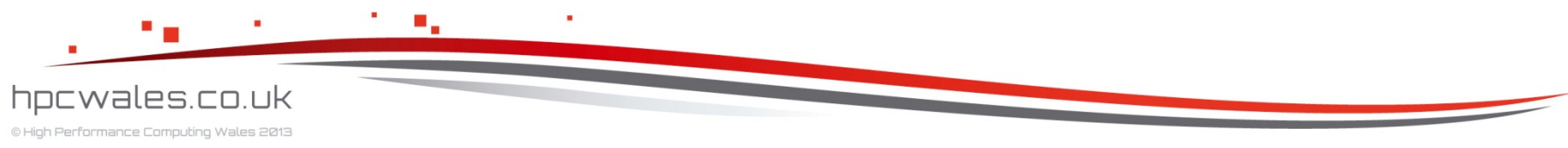

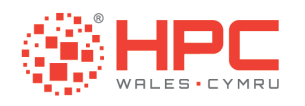

### IMB

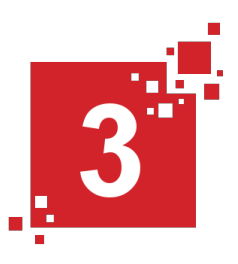

- > cd ...
- > cd IMB
- > |s
- clean.sh make.sh ... run.lsf

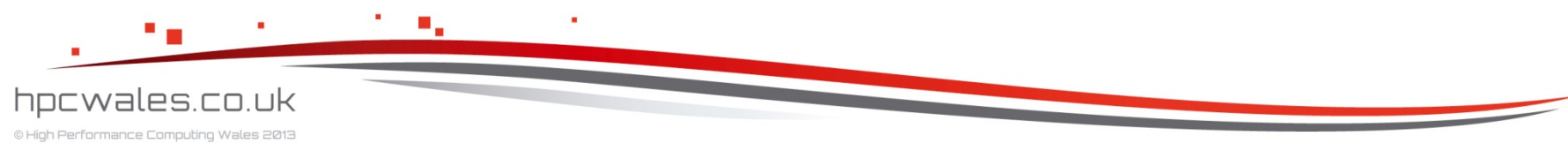

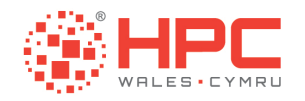

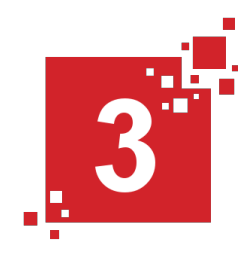

#!/bin/bash --login
#BSUB -x # give this job exclusive access
#BSUB -n 24 # give this job 24 cores
#BSUB -o IMB.out # put the output stream here
#BSUB -e IMB.err # put the error stream here
#BSUB -J IMB # give the job a name
#BSUB -W 02:00 # run the job for no more than 2 hours
#BSUB -R "span[ptile=12]" # fully populate the node
#BSUB -q q cf htc work # run on the cardiff htc system

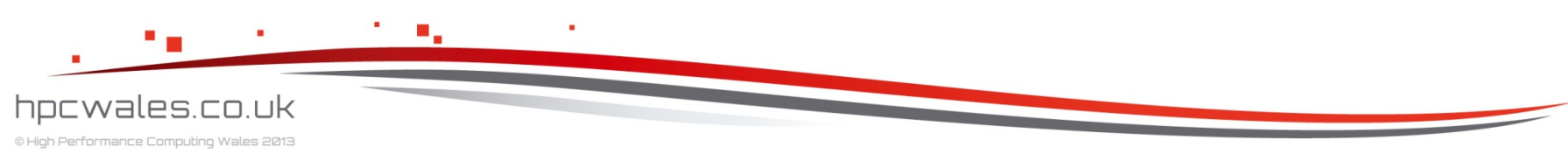

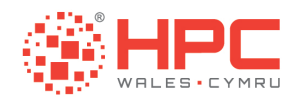

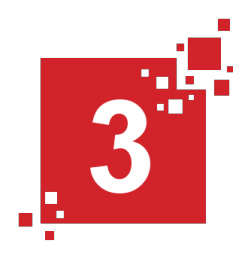

# Run the Program
mpirun -n \$LSB\_DJOB\_NUMPROC ./IMB-MPI1 >& log.IMB.
\$LSB\_JOBID

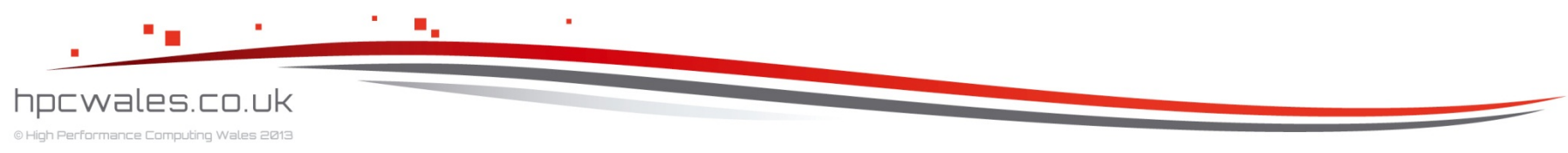

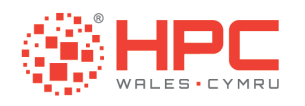

# IMB

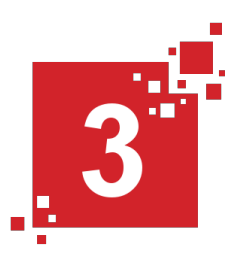

- >./clean.sh
- >./make.sh
- > bsub < run.lsf</p>
- Job <...> is submitted to queue <...>
- > bjobs

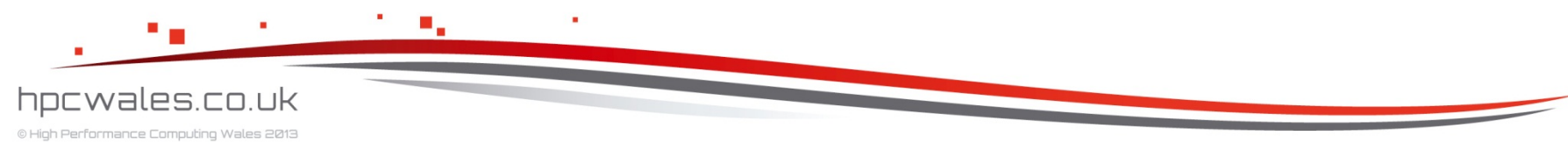

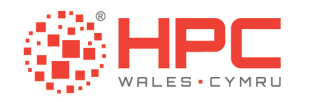

Log.IMB.<>

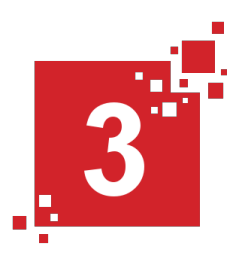

| # - |                      |                                      |
|-----|----------------------|--------------------------------------|
| #   | Intel (R) MPI Ber    | chmark Suite V3.2.2, MPI-1 part      |
| #-  |                      |                                      |
| #   | Date                 | : Tue Mar 27 11:26:00 2012           |
| #   | Machine              | : x86_64                             |
| #   | System               | : Linux                              |
| #   | Release              | : 2.6.18-194.el5                     |
| #   | Version              | : #1 SMP Fri Apr 2 14:58:14 EDT 2010 |
| #   | MPI Version          | : 2.1                                |
| #   | MPI Thread Environme | ent: MPI THREAD SINGLE               |

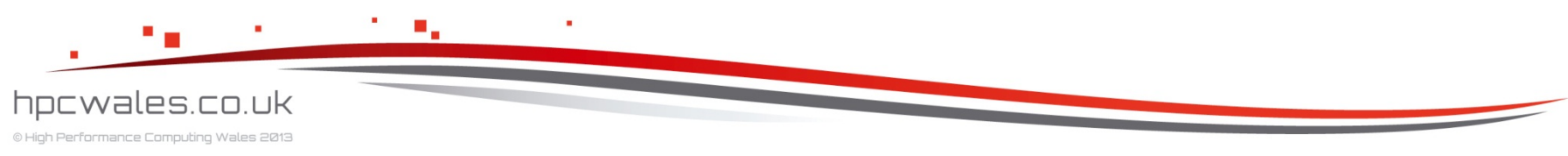

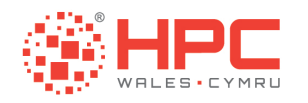

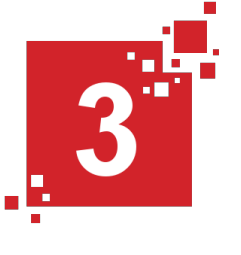

# Log.IMB.<>

| # |              |             |             |             |
|---|--------------|-------------|-------------|-------------|
| # | Benchmarking | Barrier     |             |             |
| # | #processes = | 24          |             |             |
| # |              |             |             |             |
|   | #repetitions | t_min[usec] | t_max[usec] | t_avg[usec] |
|   | 1000         | 5.29        | 5.29        | 5.29        |
|   |              |             |             |             |

#### # All processes entering MPI\_Finalize

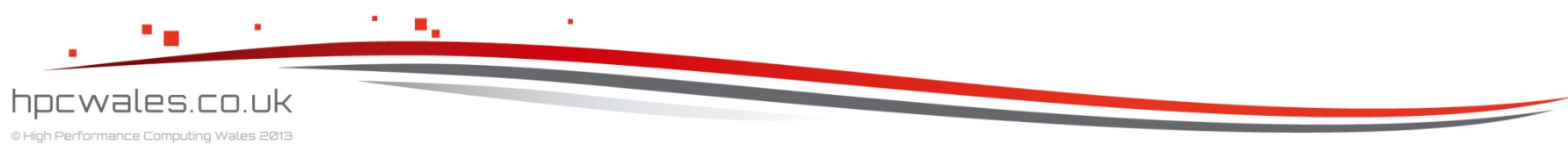

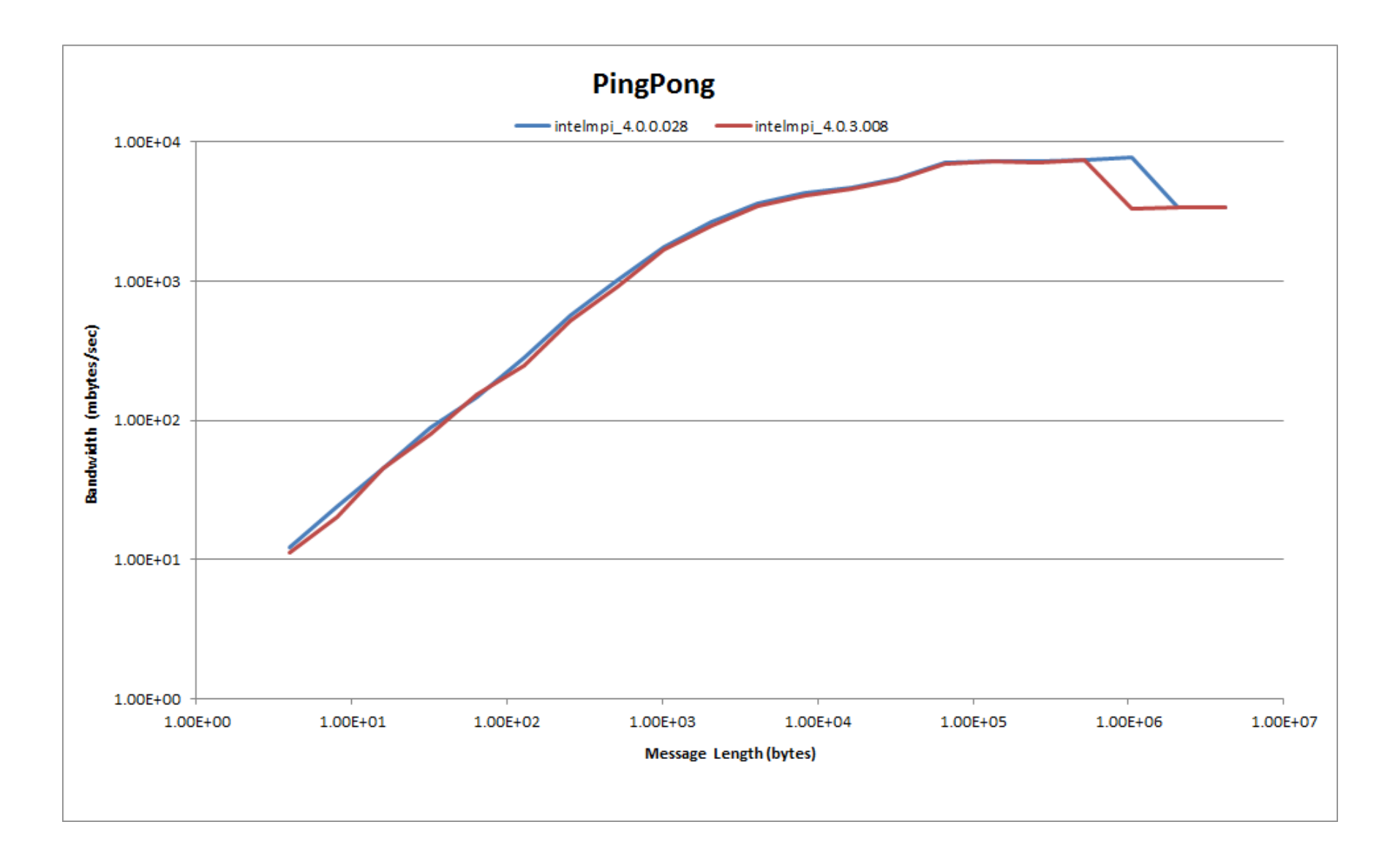
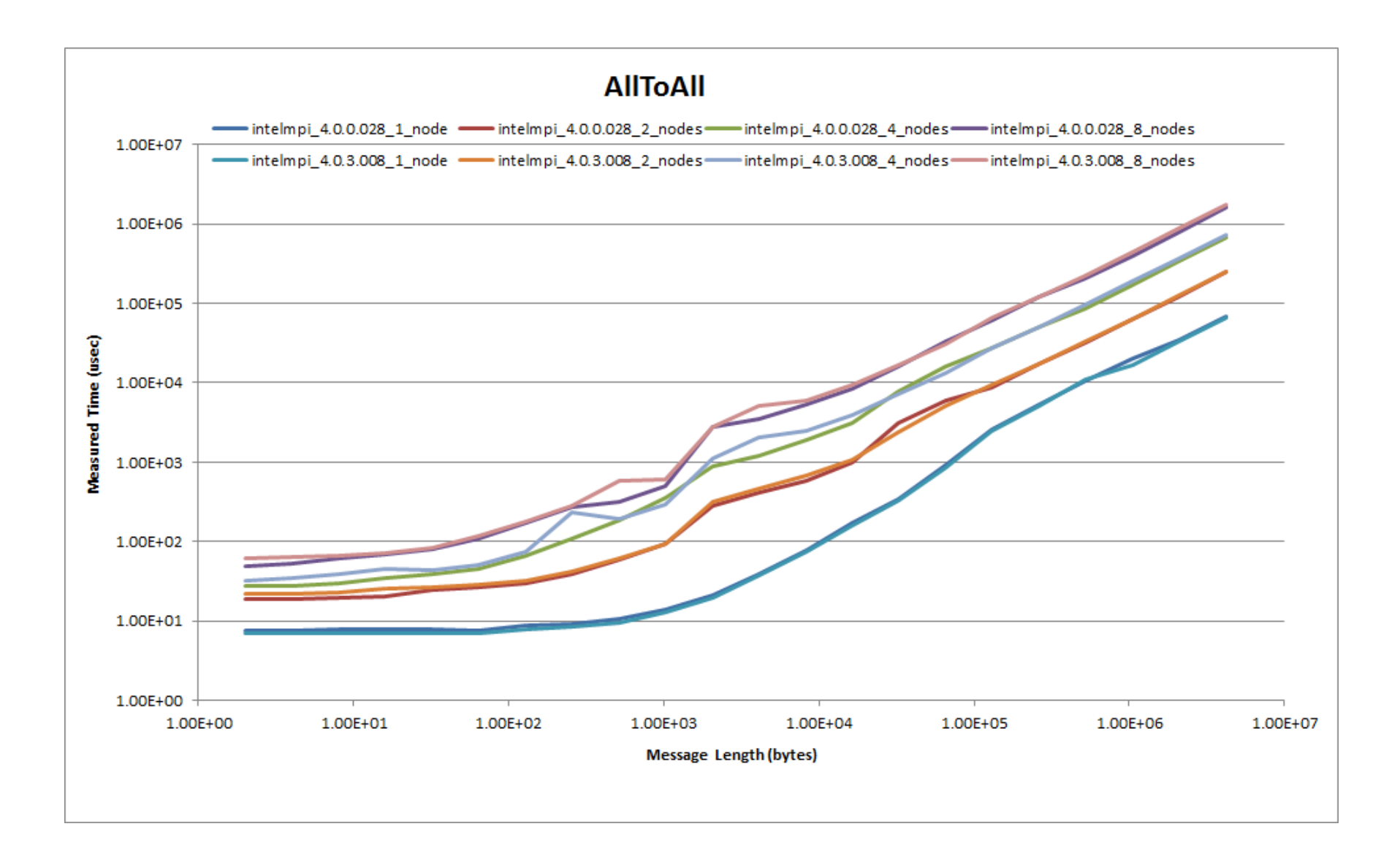

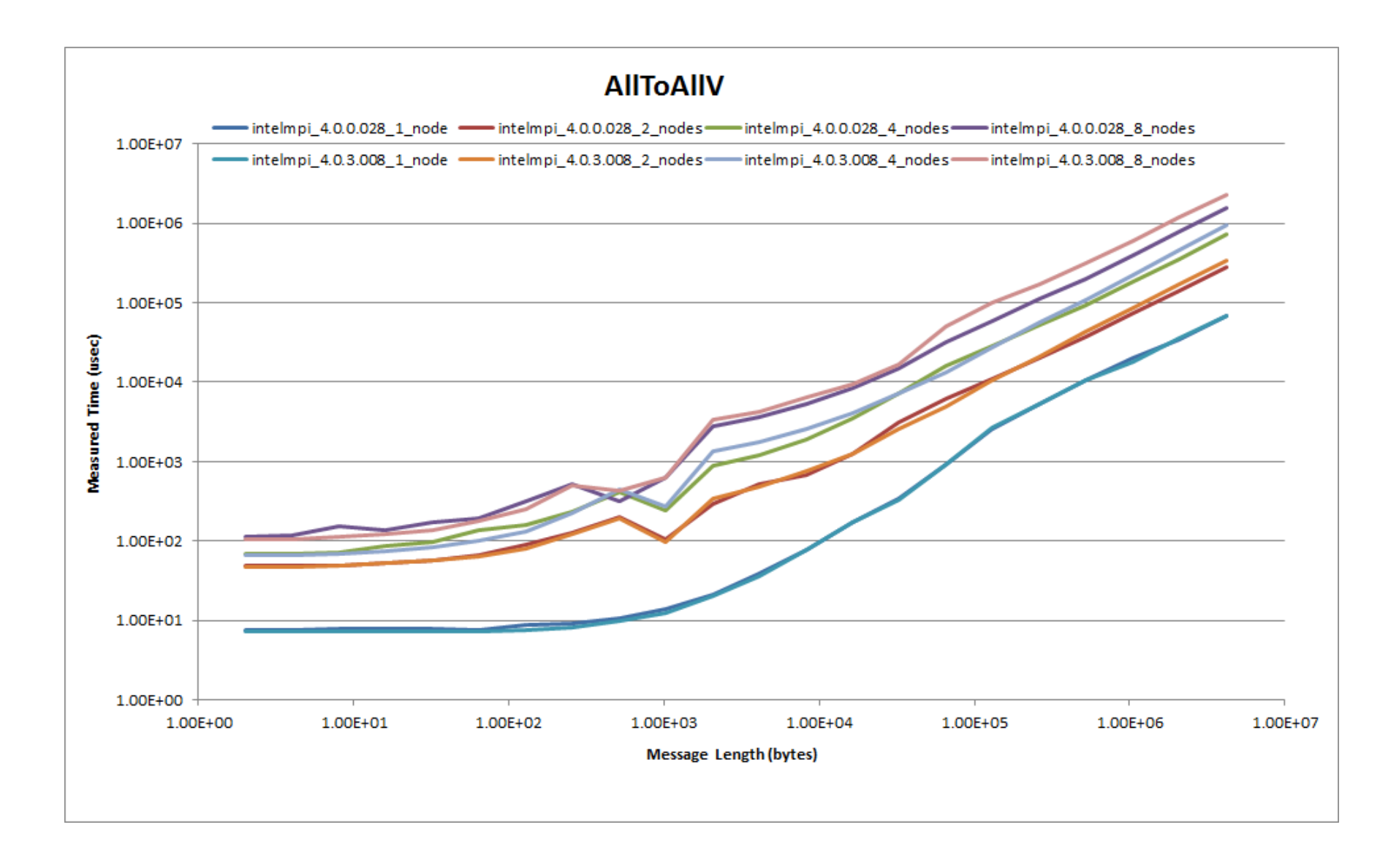

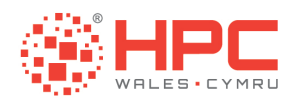

## **Questions and Answers**

- For more information
  - www.hpcwales.co.uk
- To access our services
  - info@hpcwales.co.uk
- To contact support
  - support@hpcwales.co.uk

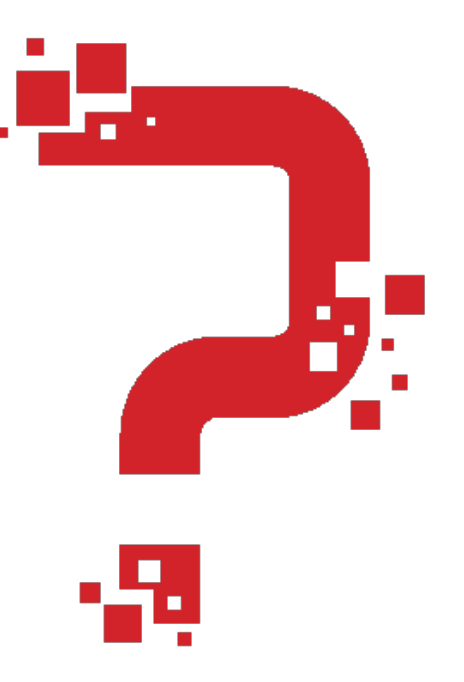

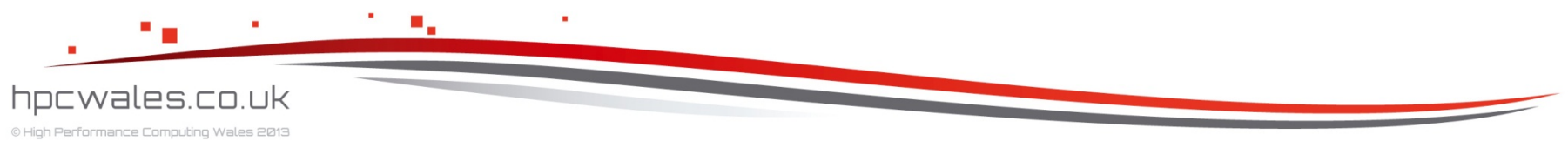